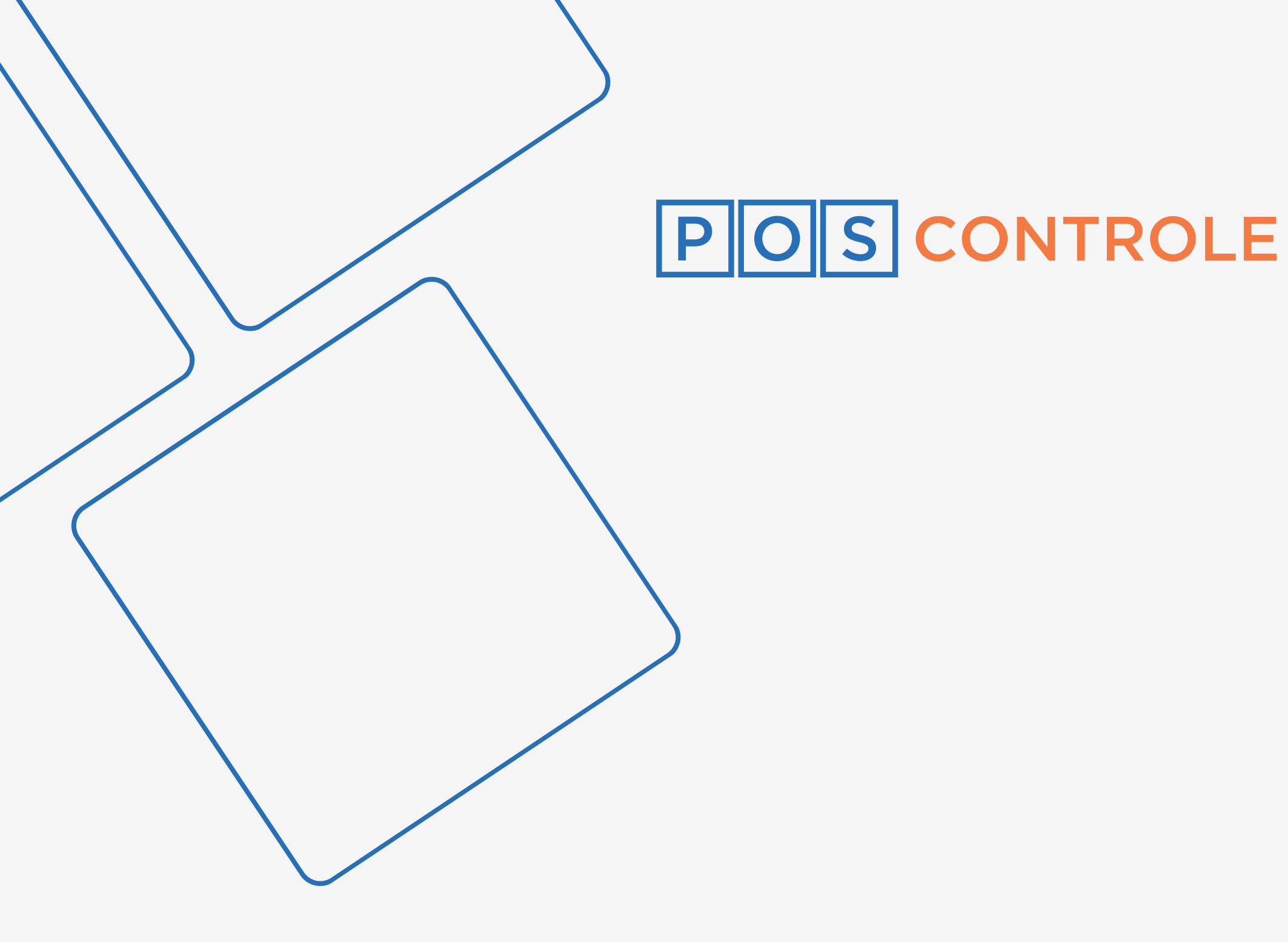

# MANUAL DA REVENDA

### Dúvidas frequentes

#### ΝΟΤΑ

É imprescindível que toda equipe assista a todo o conteúdo do Treinamento Técnico a fim de ser capacitada a dar suporte de 1º nível a seu cliente.

#### **SUMÁRIO** Ambiente teste 4 Adquirentes homologadas 6 Fazer setup na máquina 7 Configurar impressões — 8 Atualização de produto 9 Cadastrar usuários 10 11 Cadastrar nova loja Cadastrar novo cliente 12 Fazer mesas sumirem após pagamento 14 15 Alterar preços

Atualizar preço ou estado sem fechar caixa — 16

| Configurar QrCode Cardápio         | 17 |
|------------------------------------|----|
| Ativar campo de observação         | 18 |
| Bloquear POS do cliente            | 19 |
| Desbloquear POS do cliente         | 20 |
| Habilitar a opção de pagamento PIX | 21 |
| Sangria                            | 22 |
| Suprimento                         | 23 |
| Modo estorno                       | 24 |
| Reimpressão                        | 25 |
| Senha de reset no portal           | 26 |

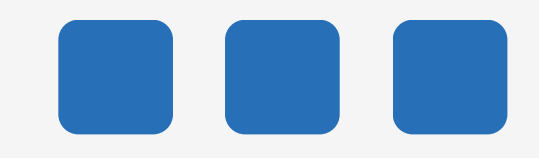

| Alterar dashboard para uso em eventos —— | 27 |
|------------------------------------------|----|
| Cancelamento no portal                   | 28 |
| Cortesia ———                             | 29 |
| Ativar tela de troco                     | 30 |
| Exclusão de licença —                    | 31 |
| Alterar e-mail do cliente                | 32 |
| Estorno de cartão —————                  | 33 |
| Queima Fichas                            | 34 |

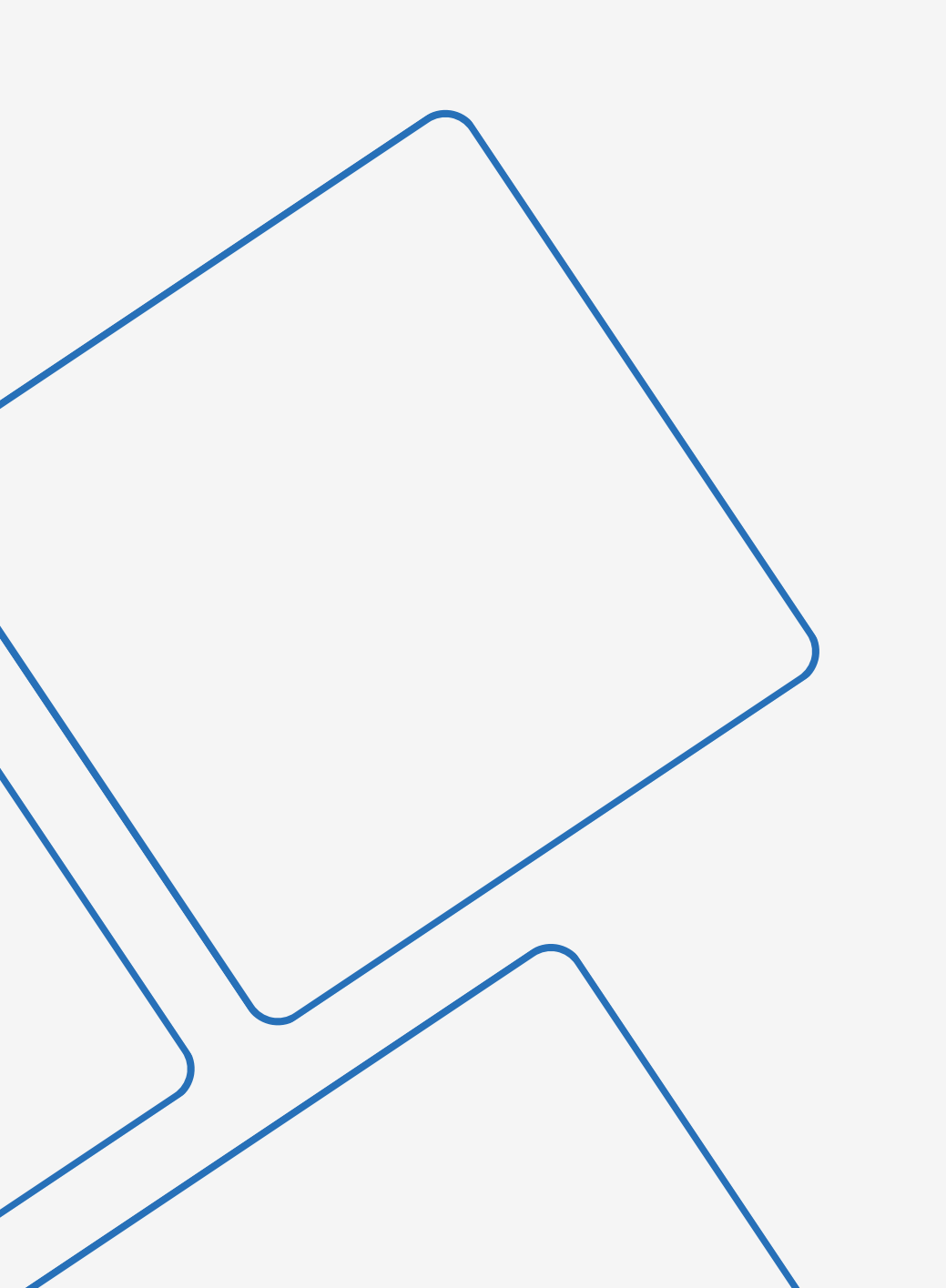

### Ambiente teste

No seu portal de revenda, clique em "Clique aqui para fazer o seu cadastro". Após isso, crie o ambiente de teste. Ele pode conter o seu CNPJ ou seu CPF. O CNPJ/CPF e e-mail cadastrados devem ser diferentes daqueles cadastrados em sua revenda.

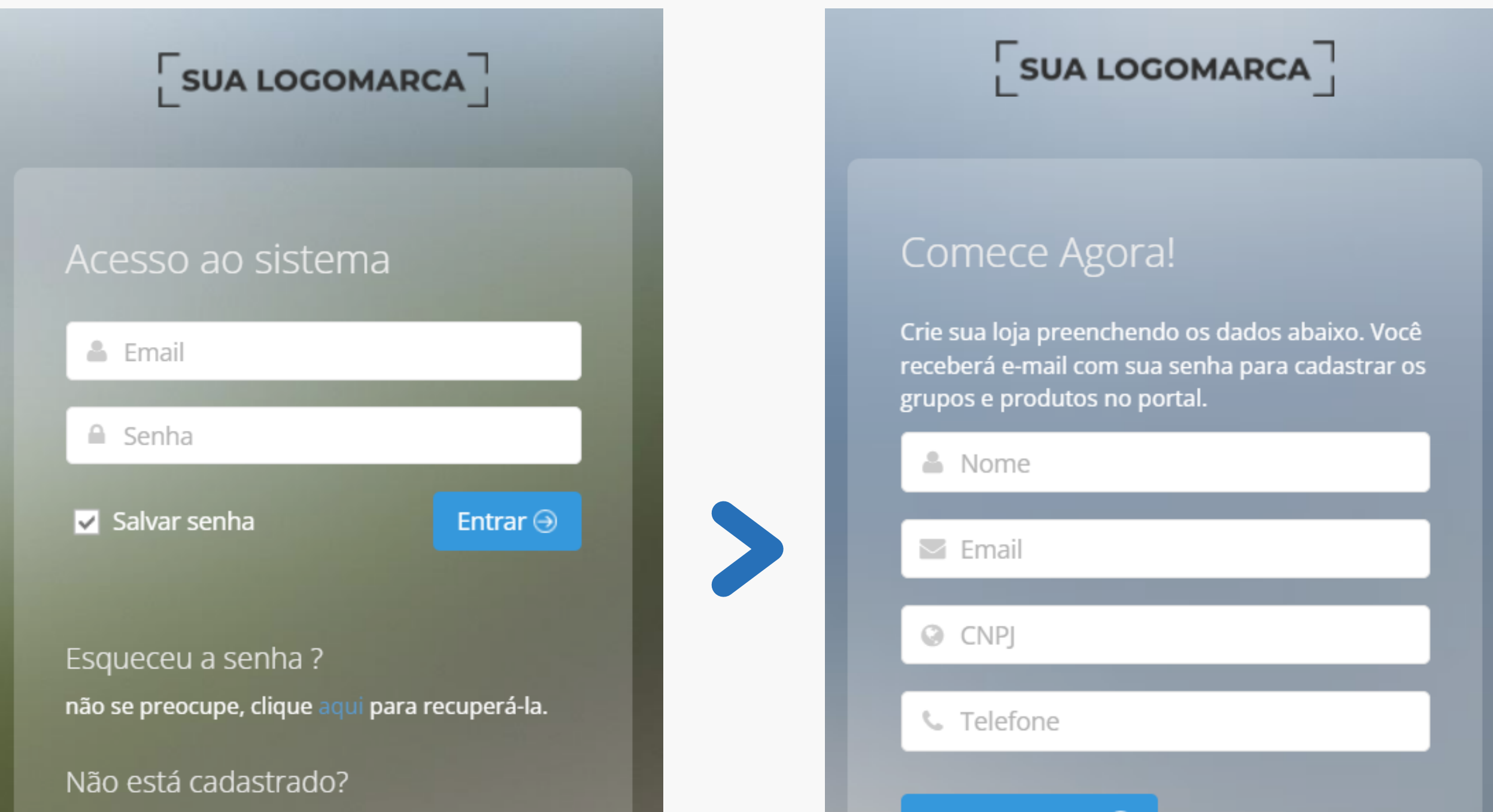

Clique aqui para fazer o seu cadastro.

LEMBRETE

Seu acesso ao seu portal de

revenda é pelo e-mail e senha

recebidos após o seu cadastro. Para

acessar o portal web de seus

clientes e o ambiente teste, insira o

**CNPJ/CPF do cliente + sua senha** 

#### Começar Agora 🔿

#### Prezado(a)

Segue passo a passo para você ativar o SUITABLE SOLUCAO e efetuar vendas utilizando o seu POS.

1º passo: No portal cadastre os Grupos e os Produtos que você comercializa, inserindo descrição, valores e ícones de cada um. Depois, na opção configuração, defina o tipo de impressão que você irá utilizar.

2º passo: No seu POS, abra o SUITABLE SOLUCAO e realize a ativação, clicando no botão "Acessar Conta", informando seu CNPJ e a senha de ativação de novo POS (ver abaixo).

Os grupos e produtos cadastrados em seu portal aparecerão na tela do aplicativo e você já pode efetuar suas vendas.

Seguem as informações de acesso:

| PORTAL | WEB |
|--------|-----|
| URL:   |     |
| Login: |     |
| Senha: |     |

Telefone: ###TELEFONE\_CONTATO###

#### POS

Senha de ativação de novo POS: Senha de abertura do caixa: 12345 Senha de fechamento do caixa: 54321

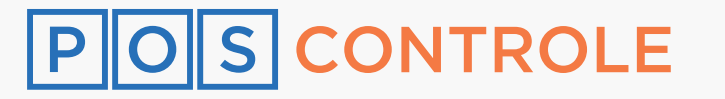

master em seu URL.

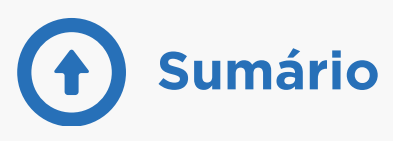

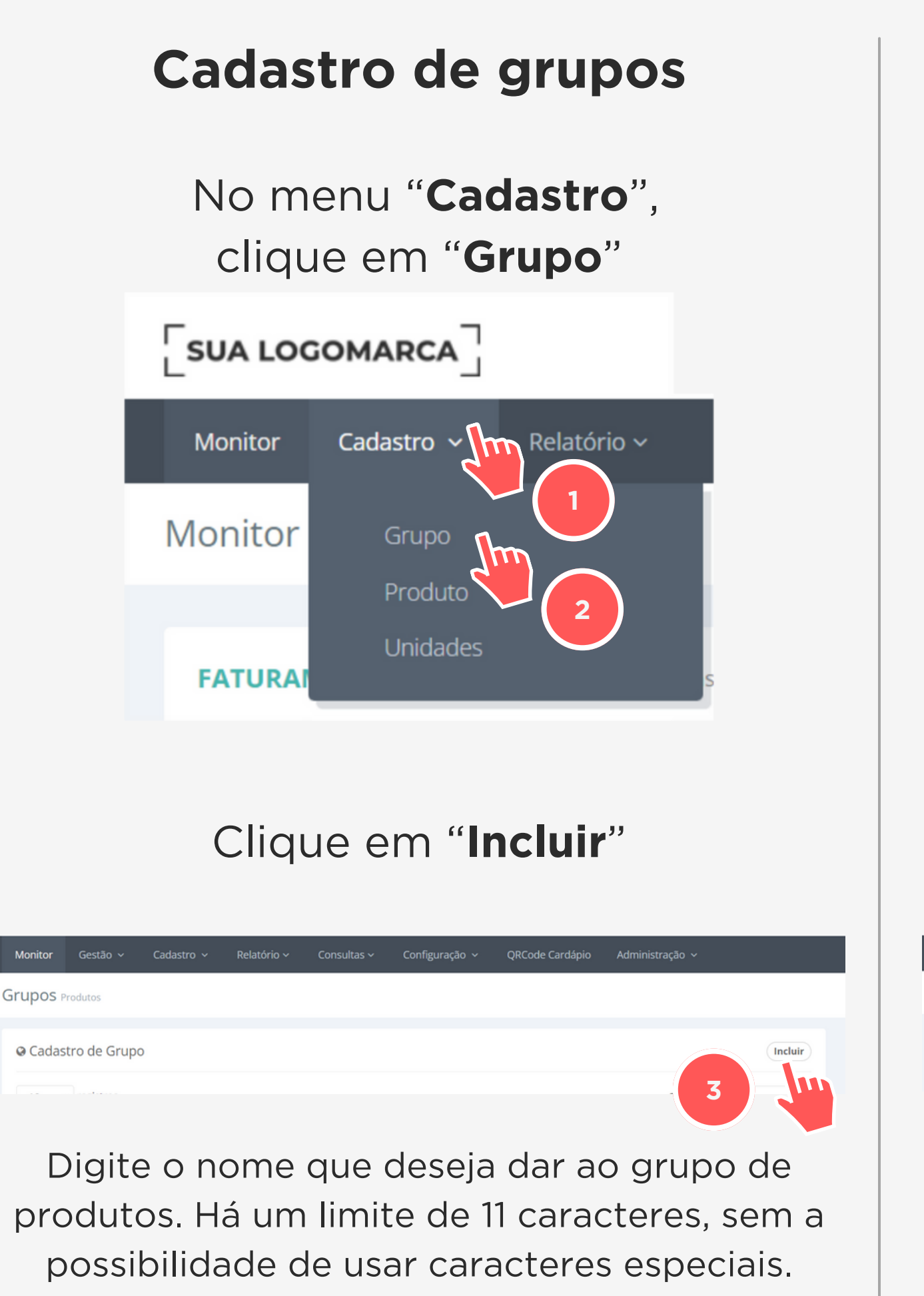

#### **Cadastro de produtos**

No menu "**Cadastro**", clique em "**Produto**"

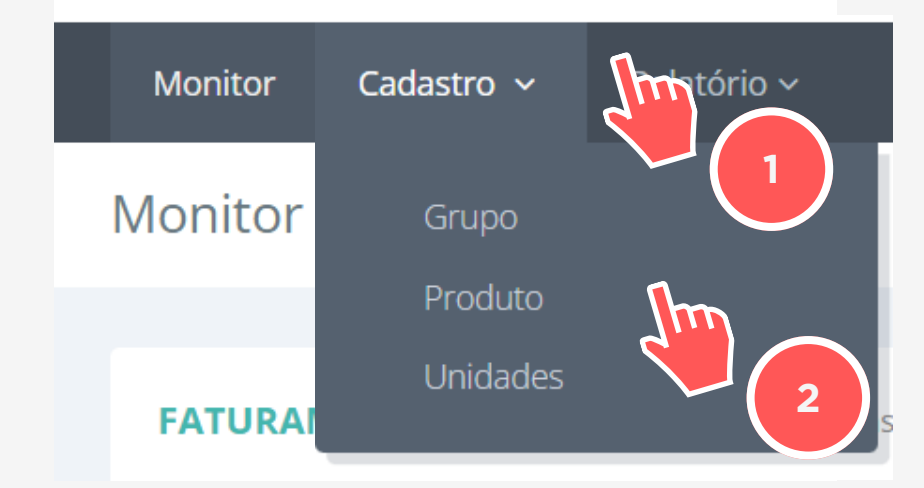

#### Clique em "Incluir"

| Monitor      | Gestão ~         | Cadastro 🗸 | Relatório ~ | Consultas ~ | Configuração 🗸 | QRCode Cardápio | Administração 🗸 |                 |
|--------------|------------------|------------|-------------|-------------|----------------|-----------------|-----------------|-----------------|
| Produtos     | Lista completa   |            |             |             |                |                 |                 |                 |
| Home • Cadas | tro • Produtos • | Listar     |             |             |                |                 |                 |                 |
| Cadastro     | o de Produto     |            |             |             |                |                 |                 | Incluir 🗸 Excel |
|              |                  |            |             |             |                |                 | 3               |                 |

Preencha as informações

2.

1.

#### imagem de nossa biblioteca

| magem atua  | l.             |            |          |         |          |   |
|-------------|----------------|------------|----------|---------|----------|---|
| Λ           |                |            |          |         |          |   |
|             |                |            |          |         |          |   |
| Clique na i | magem desejada | ì.         |          |         |          |   |
| Alfa Ali    | mentos Bebidas | Beleza     | Cigarros | Eventos | Lanches  |   |
| Letras      | Logos Novos    | Outros Pu  | ma Sap   | Saude   | Sorvetes |   |
| Temp T      | emp1 Transport | es Vestuar | rio      |         |          |   |
|             |                | 1          |          |         |          |   |
| J           |                |            |          |         |          |   |
|             |                |            |          |         |          |   |
|             |                |            | Ρ        |         | Y        |   |
|             |                |            |          |         |          |   |
|             |                |            |          |         |          |   |
|             |                |            |          |         |          |   |
|             |                |            |          |         |          | _ |
|             |                |            |          |         |          |   |

| LEMB              | RETE            |
|-------------------|-----------------|
| Desabilitar grupo | Habilitar grupo |
|                   |                 |

#### POS CONTROLE

#### solicitadas e clique em "Cadastrar"

| Preencha as informações abaixo |                       |
|--------------------------------|-----------------------|
| Empresa *                      | Selecione as empresas |
| Grupo *                        | ~                     |
| Unidade (Tipo) +               | <b>~</b>              |
| Internal Code                  |                       |
| Cód. Barras                    |                       |
| Produto Linha 1 *              |                       |
| Produto Linha 2                |                       |
| Preço *                        |                       |
| Foto (70 x 70) PNG             | Trocar                |
|                                | Cadaetrar Limpar      |

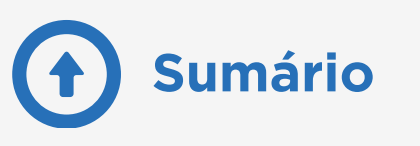

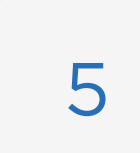

### Adquirentes homologadas

Atualmente, estas são todas as adquirentes compatíveis com o sistema.

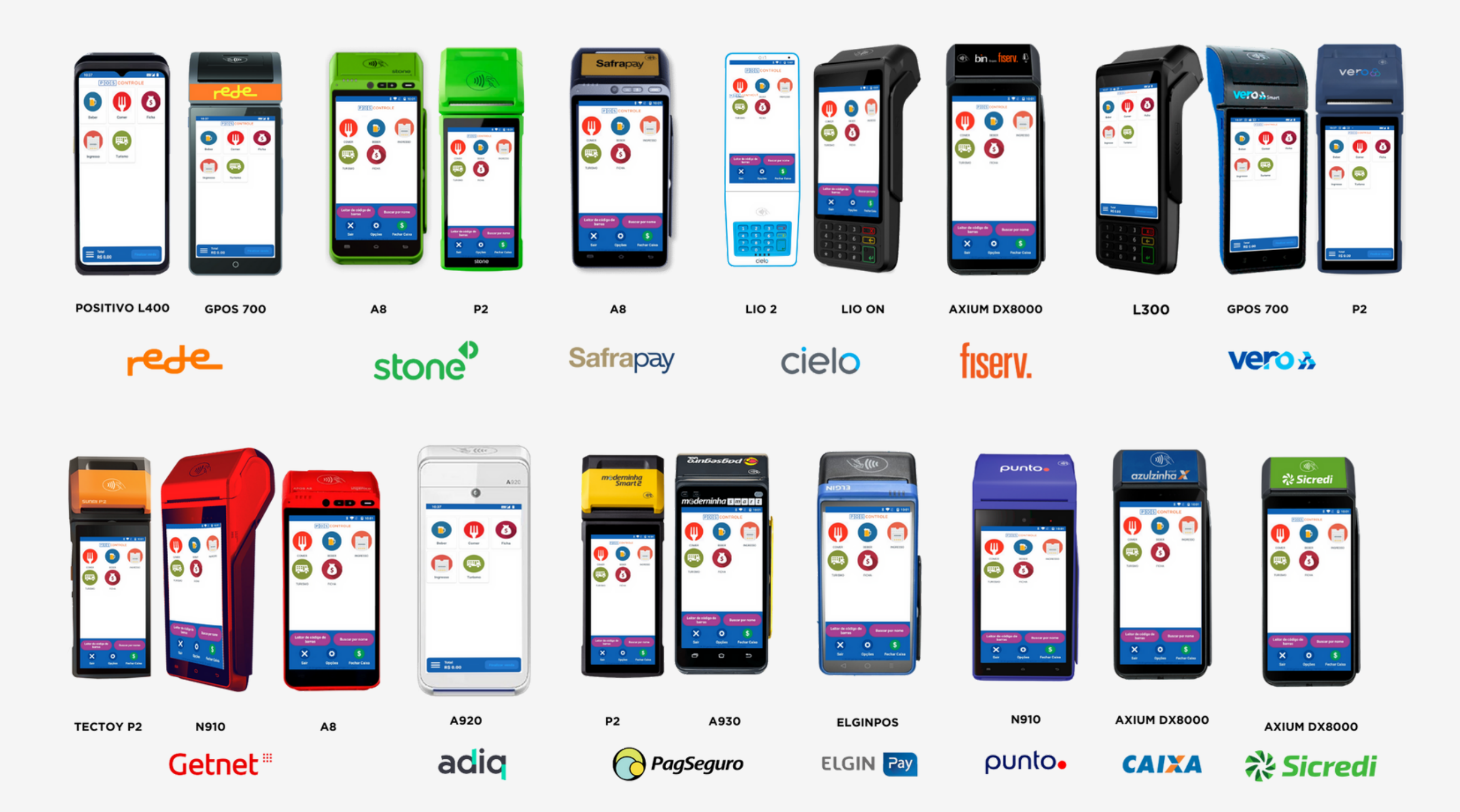

Em nossa landing page de equipamentos homologados,

mantemos uma lista de adquirentes atualizada.

Clique aqui para acessar

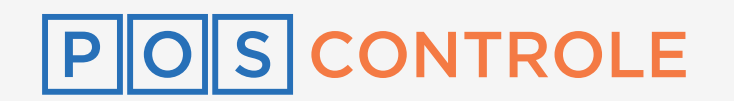

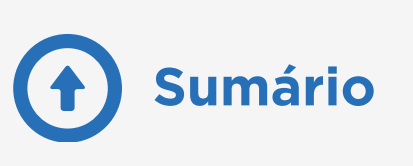

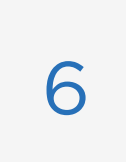

### Fazer setup na máquina

Acesse o portal do seu cliente com o **CNPJ dele e a sua senha master**, clique no menu "**Configuração**" e selecione "**Terminais**". Em "**Configurações base**", você encontra todas as informações necessárias para entrar no aplicativo na maquininha, com o ambiente que você configurou no portal.

| Monitor             | Cadastro 🗸                  | Relatório 🗸 | Consultas 🗸 | Configuração ~ | QRCode Cardápio | Administração 🗸 |     |
|---------------------|-----------------------------|-------------|-------------|----------------|-----------------|-----------------|-----|
| Terminai            | <b>İS</b> Configuração de N | IFC-e       |             |                |                 |                 |     |
| Config              | guração Base                |             |             |                |                 |                 |     |
| CNPJ                |                             |             |             |                |                 |                 |     |
| Senha               |                             |             |             |                |                 |                 |     |
| Ocrede              | nciais API                  |             |             |                |                 |                 |     |
| Usuário             |                             |             |             |                |                 |                 |     |
| Senha               |                             |             |             |                |                 |                 |     |
| Ingres              | SOS                         |             |             |                |                 | and the second  | In. |
| Senha Ir<br>Android | ntegração Catracas (<br>)   | Ingresso -  |             |                |                 |                 | Y   |

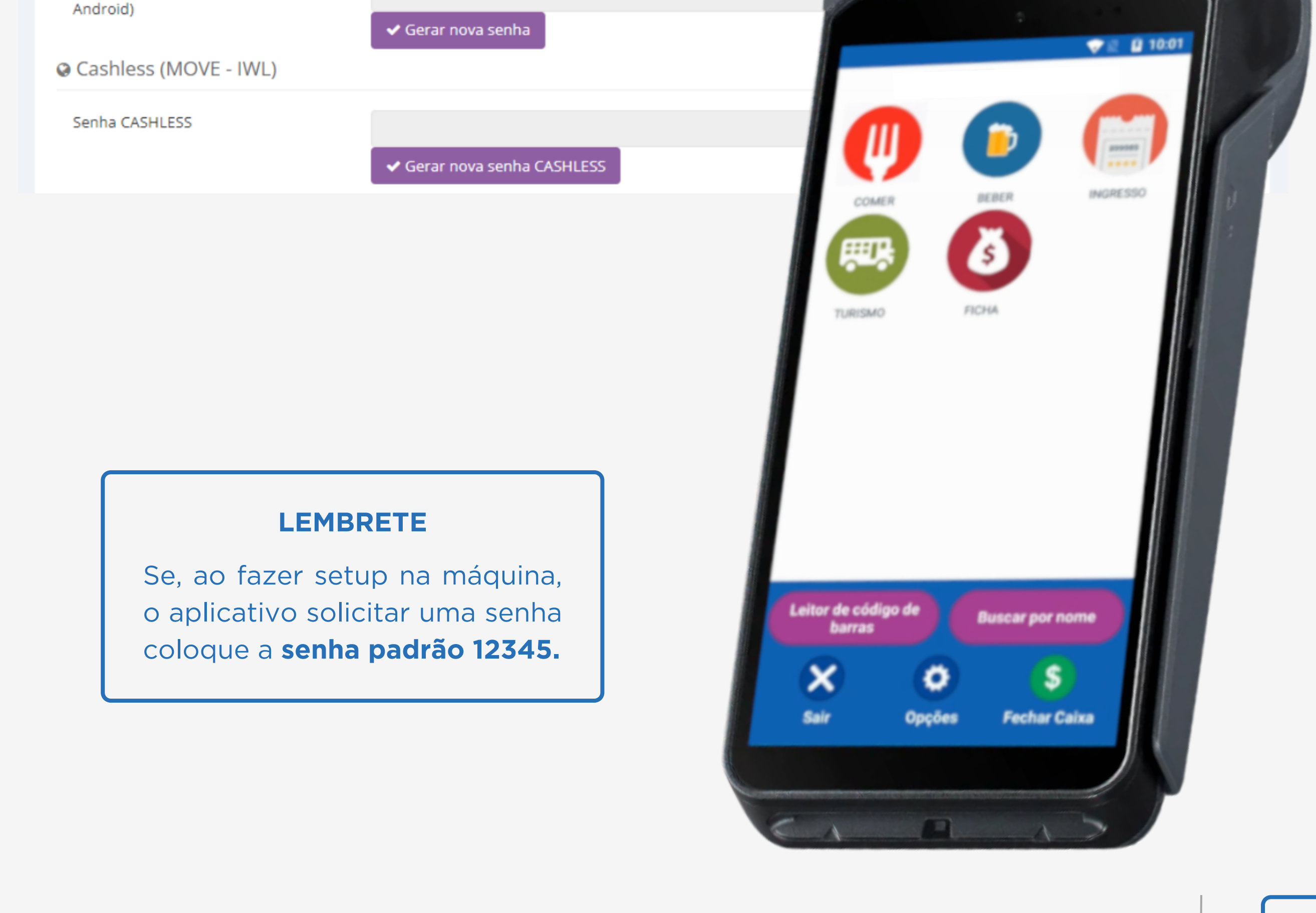

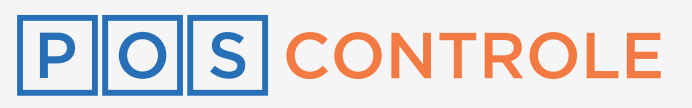

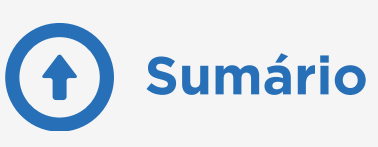

# **Configurar impressões**

Acesse o portal do seu cliente com o **CNPJ dele e a sua senha master**, clique no menu "**Configuração**" e selecione "**Impressão**". Selecione o **modelo de impressão desejado, a logomarca a ser impressa e a validade**. Você também pode habilitar a opção **Cortesia** e quem tem acesso a usá-la; ou **colocar mensagens** nas fichas.

| Parâmetros configuração POS             | <ul> <li>Consultas </li> <li>Configuração</li> <li>Impresi</li> </ul> |                                                                      | Auministração 🗸                                                                               |                                                                                                    |
|-----------------------------------------|-----------------------------------------------------------------------|----------------------------------------------------------------------|-----------------------------------------------------------------------------------------------|----------------------------------------------------------------------------------------------------|
| Home   Administração   Configuração POS | NFC-e1                                                                |                                                                      |                                                                                               |                                                                                                    |
| Preencha as informações abaixo          | Sistema<br>Termin                                                     | ais <b>L</b>                                                         |                                                                                               |                                                                                                    |
|                                         | Usuário                                                               | DS                                                                   |                                                                                               |                                                                                                    |
| Impressão                               |                                                                       |                                                                      |                                                                                               |                                                                                                    |
| Impressão                               | Fichas                                                                |                                                                      |                                                                                               | ~                                                                                                    |
| Campo Livre                             | Limite máximo de 2500 caracteres                                      | 5.                                                                   |                                                                                               |                                                                                                    |
|                                         |                                                                       |                                                                      |                                                                                               |                                                                                                    |
|                                         |                                                                       |                                                                      |                                                                                               | h                                                                                                    |
| Logo<br>(200 × 140)                     |                                                                       |                                                                      |                                                                                               |                                                                                                    |
|                                         | LOGOMARCA                                                             |                                                                      |                                                                                               |                                                                                                    |
|                                         |                                                                       |                                                                      |                                                                                               |                                                                                                    |
|                                         |                                                                       |                                                                      |                                                                                               |                                                                                                    |
| Validade                                | Hoje 3                                                                |                                                                      |                                                                                               | ~                                                                                                    |
| Habilita Cortesia?                      | Sim                                                                   |                                                                      |                                                                                               | ~                                                                                                    |
| Permissão para emitir Cortesia          | Caixa                                                                 |                                                                      |                                                                                               | ~                                                                                                    |
| Textos para impressão                   |                                                                       |                                                                      |                                                                                               | SUA                                                                                                    |
| Cabeçalho 1                             | Um novo dia                                                           |                                                                      | Pedido 036                                                                                    | KYE COMERCIO LIDA.<br>CHES. 05. 234. 957/5055-01<br>KYE MIDIMUNC FRANK LIDA. 2000                                                                                                    |
| Cabecalho 2                             | TesteCab                                                              |                                                                      | QTD ITEM<br>01 HAMBURGER<br>01 NOT DOG<br>02 COCA-COLA                                        | SÃO PADLO-SP<br>NFC-s Documento Auxiliar<br>da Nota Fuscal Eletonica<br>Cod Inem Qtd Un Unitario                                                                                                    |
| Mensagem 1                              | Volte sempre                                                          |                                                                      | 02 BATATA FRITA<br>01 AGUA MINERAL<br>06/07/2018 16:25 NOME EMPRESA<br>001-2040 SILVA DIMETED | 001410 COCA COLA LIGHT LATA<br>000350 COCA COLA PET 2.15<br>000350 COCA COLA PET 2.15<br>5 DB x 7.00<br>006581 FRO HOTDOG 0.90 HG x 29.90<br>006588 FRATE DE ALHO                                                                    |
| Managam 2                               | Meg 7                                                                 | SUA                                                                  |                                                                                               | GED TOTAL DE ITEMS<br>VALOR TOTAL DE ITEMS<br>VALOR TOTAL DE FALMENTO<br>CARTAO                                                                                                    |
| Mensageri 2                             | Mag2                                                                  | CABEÇALHO 1<br>CABEÇALHO 2                                           |                                                                                               | http://doc.faxends.dd.gov.bc/8<br>1234 5478 9012 3454 7860 1234 5478<br>7890 1234 5578<br>Совержатов мал этемититског<br>WPC-e:12345 5erie 101 14/03/2014<br>Protocols de Actorizace 321455697<br>Data de autorização 2018-02-18700: |
| Mensagem 3                              | IVISES                                                                |                                                                      | VIA DO CLIENTE<br>Pedido 036                                                                  |                                                                                                    |
|                                         | Salvar Cancelar                                                       | 01/10/2018<br>R\$ 10,00<br>RODAPÉ 1                                  | Validade<br>01/10/2018                                                                        |                                                                                                    |
|                                         | 4                                                                     | RODAPE 2<br>RODAPÉ 3<br>06/07/2018 16:25 MOME N<br>001-JOÃO SILVA DI | 06/07/2018 16:25 NOME EMPRESA<br>001-30A0 SILVA DINHEIRO                                      | Tributos Totais Incidentes<br>Cast Pederal 12.761/20129 88 24.<br>28-02-2018 89-37-54 873 0<br>10542 2020 APROND                                                                                                    |
|                                         |                                                                       | FICHAS                                                               | PEDIDOS<br>E SENHAS                                                                           | NFC-e                                                                                                    |
|                                         |                                                                       |                                                                      |                                                                                               |                                                                                                    |

#### Atualizar produto

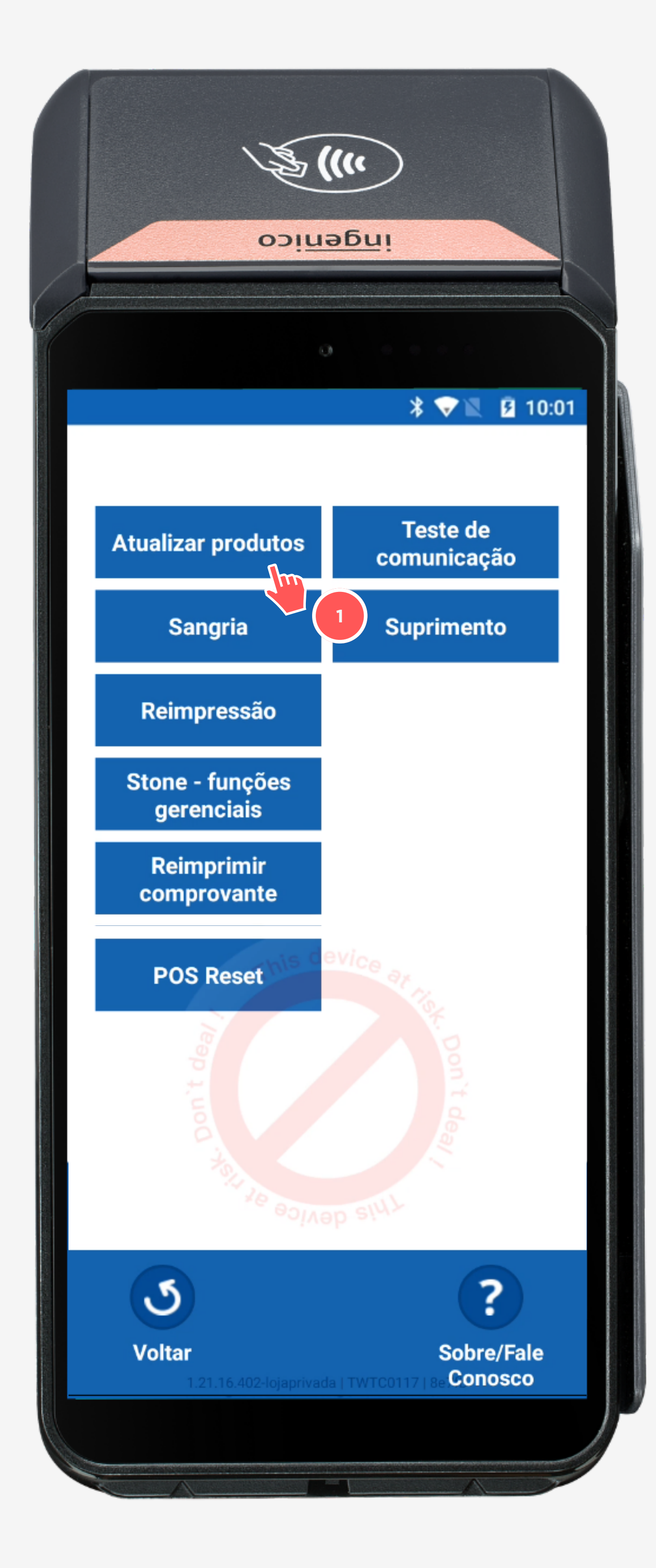

No terminal, seu cliente deve acessar o menu **Opções** e tocar no botão **Atualizar produtos**. Informe a seu cliente a **senha de atualização de produtos padrão 12345**. Os produtos serão atualizados.

Para efetuar a atualização total do POS, em caso de realização de vendas no terminal ou adição de um novo produto, será necessário **fechar o caixa e atualizar os produtos**. Caso contrário, **serão atualizados somente os valores dos** 

#### produtos.

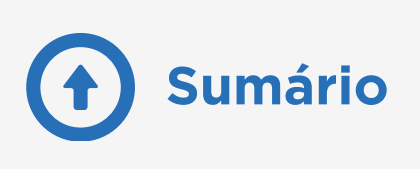

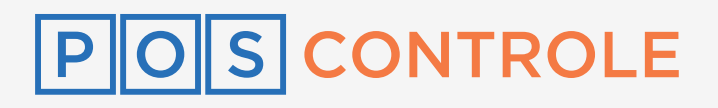

## Cadastrar usuários

No seu portal de revenda, acesse o menu "**Configuração**", selecione "**Usuários**", e depois "**Incluir**". Preencha as informações requisitadas e clique em "**Cadastrar**".

É preciso, no campo "**Nome**", informar nome e sobrenome do usuário cadastrado. É necessário também utilizar um **e-mail que nunca foi cadastrado em nossa plataforma**.

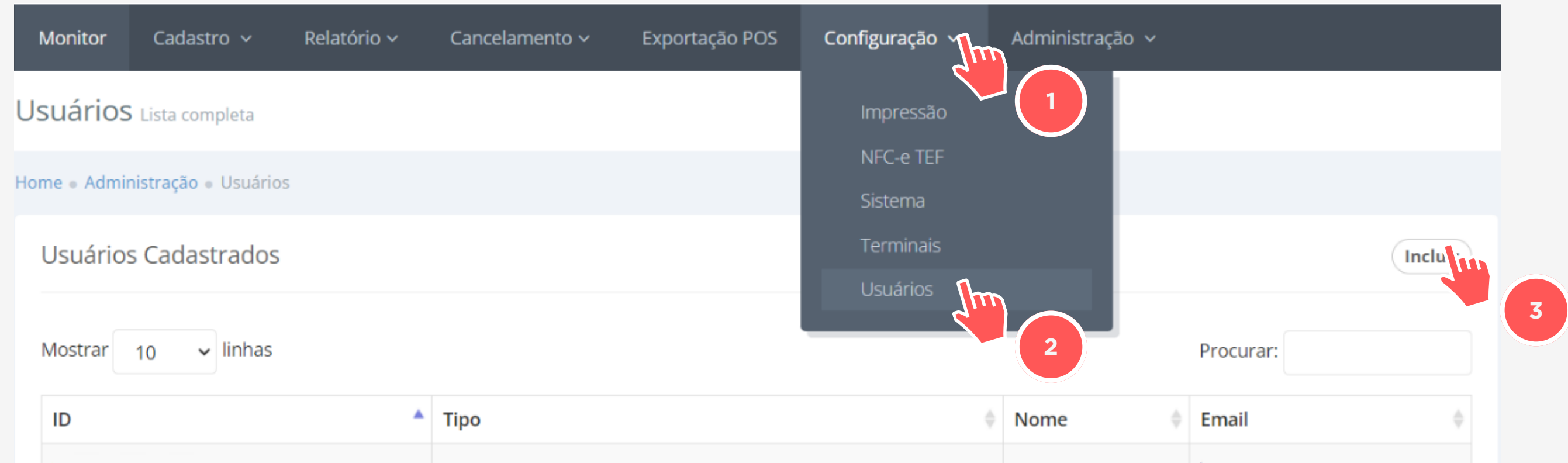

Mostrando de 1 a 5 do total de 5.

< 1 →

#### Preencha as informações abaixo

| Empresa *         | Selecione as empresas                           |
|-------------------|-------------------------------------------------|
| Nível de Acesso * | ✓                                               |
| Nome *            |                                                 |
| Email *           |                                                 |
| Senha POS *       |                                                 |
|                   | <ul> <li>✓ Cadastrar</li> <li>Limpar</li> </ul> |

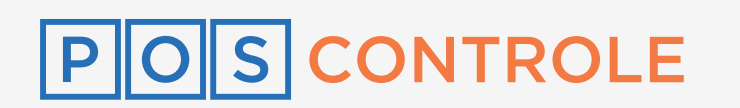

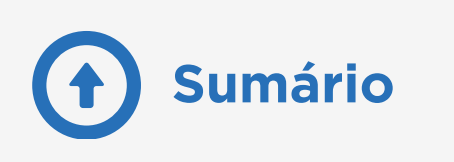

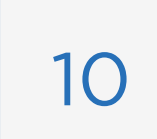

### Cadastrar nova loja

Acesse seu portal de revenda, clique no menu "Gestão" e selecione "Listagem de Clientes". Clique em "Nova loja", ao lado do cliente que deseja adicionar a nova loja, e preencha todas as informações solicitadas. Após, clique em "Cadastrar".

Você pode criar a nova loja com o CNPJ principal do cliente e colocar um número variável de 4 dígitos. Exemplo: 0001-2345. Para cadastrar nova loja, é preciso ter um cliente já cadastrado.

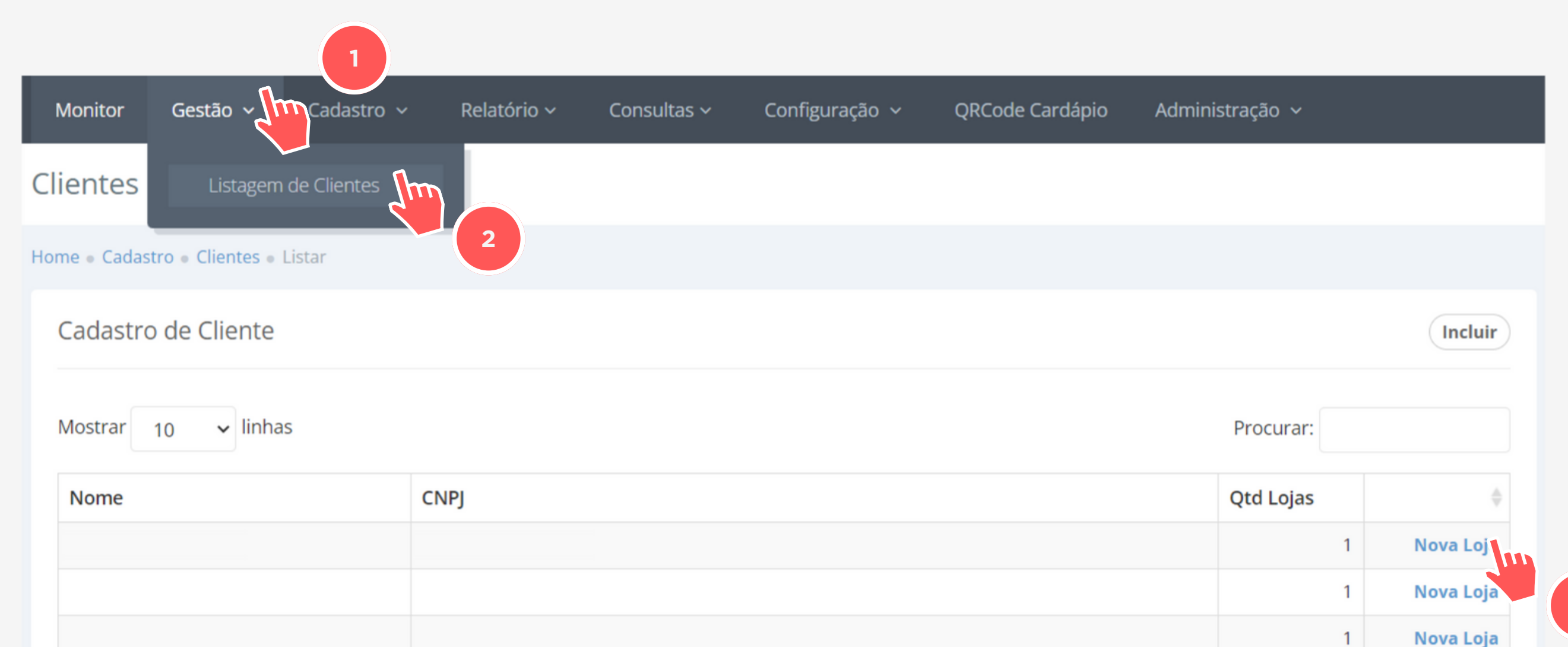

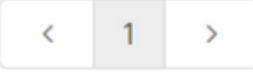

#### LEMBRETE

Para acessar a nova loja do seu cliente, entre no portal dele com o CNPJ dele e sua senha master e, no campo de monitor, selecione a loja que você deseja configurar.

| Monitor                            | Cadastro 🗸   | Relatório 🗸 | Consultas 🗸 | Configuração 🗸 | QRCode Cardápio | Administração 🗸 |  |
|------------------------------------|--------------|-------------|-------------|----------------|-----------------|-----------------|--|
| Cliente teste 1                    | Estatísticas |             |             |                |                 |                 |  |
| Cliente teste 1<br>Cliente teste 2 |              |             |             |                |                 |                 |  |

#### **LEMBRETE**

você utiliza Se uma operação multi-lojas, não se esqueça de selecionar todas as lojas que utilizaram o mesmo cardápio na hora de cadastrar os produtos.

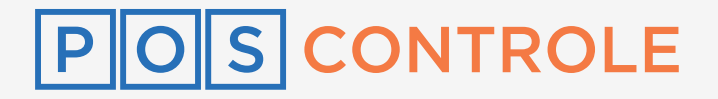

| Produtos Inclusão de novos produtos<br>LOJA 1 |                   |
|-----------------------------------------------|-------------------|
| Home + Cadastro + Produtos + Incluir          |                   |
| Preencha as informações abaixo                |                   |
| Empresa *                                     |                   |
| ,                                             | × LOJA 1 × LOJA 2 |

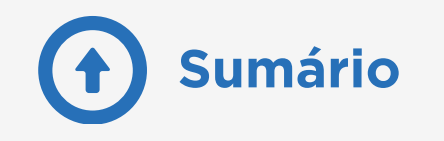

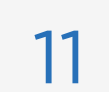

### Cadastrar novo cliente

Acesse sua URL (página de login) e clique em "Clique aqui para fazer o seu cadastro". Preencha as lacunas solicitadas com os dados do seu cliente e clique em "Começar agora".

Após o cadastro, tanto você quanto seu cliente receberão os dados de acesso via e-mail.

| Acesso ao sistema       | Comece Agora!                                                                                                    |
|-------------------------|----------------------------------------------------------------------------------------------------|
| 🛎 Email                 | Crie sua loja preenchendo os dados abaixo. Você<br>receberá e-mail com sua senha para cadastrar os<br>grupos e produtos no portal. |
| ▲ Senha                 | Nome                                                                                                    |
| ✓ Salvar senha Entrar → | Email                                                                                                    |

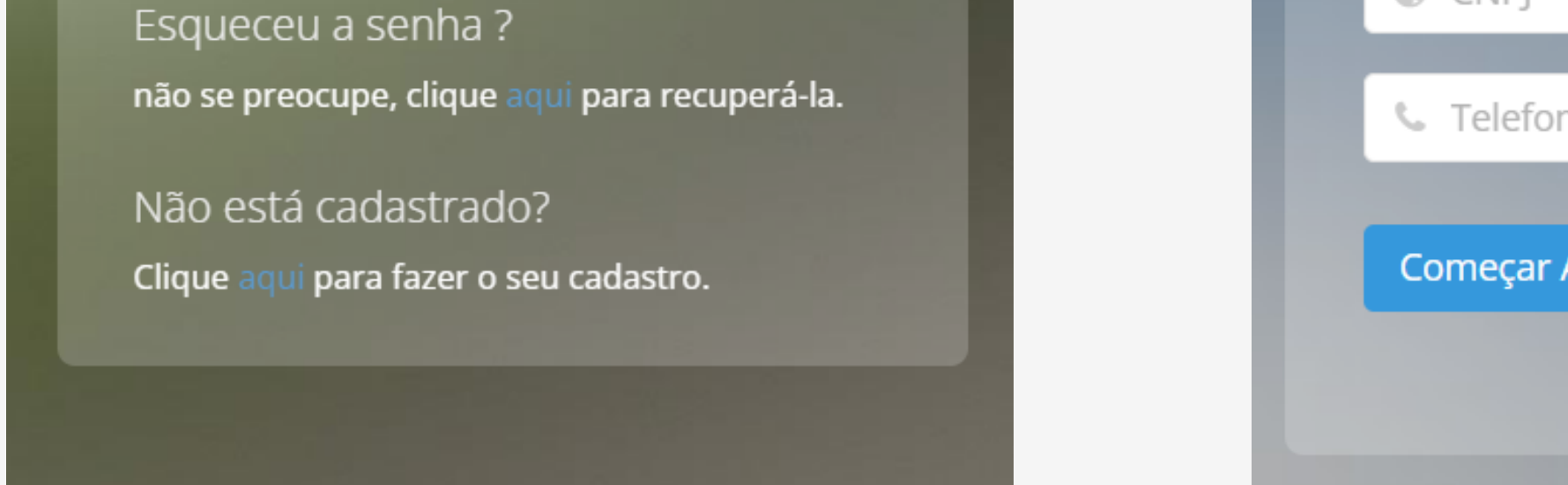

Telefone
 Começar Agora

O cadastro de Grupos e Produtos foi discutido no tópico de "Criação de ambiente teste". Em caso de dúvidas, por favor retorne a este tópico ou refira-se ao nosso Treinamento Técnico, através do Kit Técnico da Revenda.

> Acessar tópico Ambiente teste

Acessar Kit Revenda

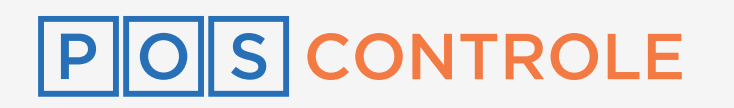

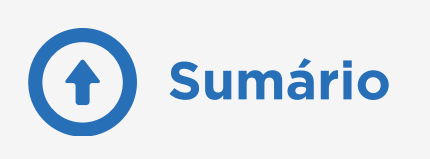

Você também pode cadastrar novos clientes internamente pelo seu portal. Acesse seu portal de revenda e, no menu "**Gestão**", selecione "**Listagem de Cliente**". Clique no botão "**Incluir**" e preencha as informações do seu cliente conforme solicitado.

| Monitor Gestão ~                  | lastro ~ Relatório ~ | Consultas 🗸 | Configuração 🗸 | QRCode Cardápio | Administração 🗸 |             |   |
|-----------------------------------|----------------------|-------------|----------------|-----------------|-----------------|-------------|---|
| Clientes<br>EVENTO                |                      |             |                |                 |                 |             |   |
| Home   Cadastro  Clientes  Listar |                      |             |                |                 |                 |             |   |
| Cadastro de Cliente               |                      |             |                |                 |                 | Incluir     |   |
| Mostrar 10 🗸 linhas               |                      |             |                |                 | Procurar:       |             | 3 |
| Nome                              | CNPJ                 |             |                |                 | Qtd Lojas       |             |   |
|                                   |                      |             |                |                 |                 | 1 Nova Loja |   |
|                                   |                      |             |                |                 |                 | 1 Nova Loja |   |

| Preencha as informações abaixo |  |  |  |  |  |  |  |  |  |
|--------------------------------|--|--|--|--|--|--|--|--|--|
| Razão Social *                 |  |  |  |  |  |  |  |  |  |
|                                |  |  |  |  |  |  |  |  |  |

| CNPJ *           |                      |
|------------------|----------------------|
| IE *             |                      |
| Telefone *       |                      |
| Nome Contato *   |                      |
| e-mail Contato * |                      |
| Endereço *       |                      |
| Número *         |                      |
| Complemento      |                      |
| Bairro *         |                      |
| Cidade - UF *    | Selecione a cidade 🗸 |
| CEP *            |                      |
|                  | ✓ Cadastrar Limpar   |

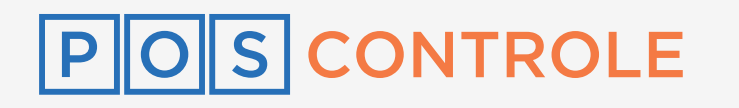

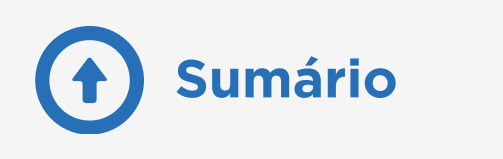

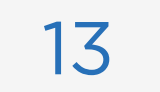

### Fazer as mesas sumirem após pagamento

Comanda mobi

Para habilitar o envio forçado para comandas, ou seja, **fazer a mesa sumir após o pagamento**, você deve entrar no portal do seu cliente com o **CNPJ dele e a sua senha master**.

Clique no menu "Administração", selecione "Configuração" e procure a parte de "Configuração de Pagamento".

Escolha "Sim" na a opção "Habilita envio forçado (A8)?" e salve.

Caso ainda permaneça a mesa após o pagamento, será necessário fechar o caixa e atualizar produtos para as configurações serem estabelecidas.

Para as mesas abertas antes dessa mudança, **estorne o pedido**.

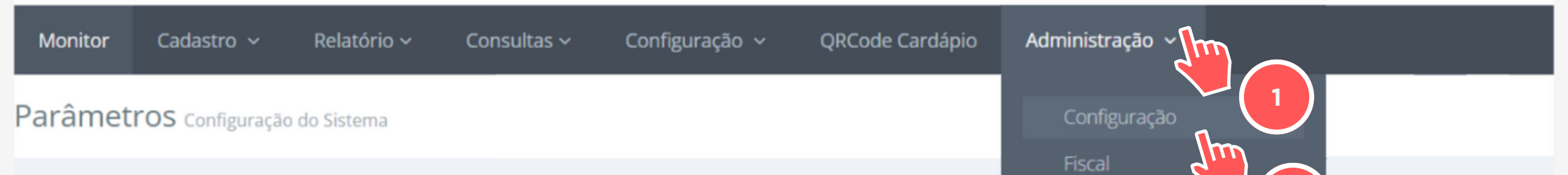

| Home   Administração   Configuração POS |          | Terminais                                                                                                    |
|-----------------------------------------|----------|----------------------------------------------------------------------------------------------------|
| Preencha as informações abaixo          |          |                                                                                                    |
| Configuração de Pagament                | 0        |                                                                                                    |
| Habilita venda em Déb, Créd e Pix?      | Sim      | ~                                                                                                    |
| Habilita venda em dinheiro?             | Sim      | ~                                                                                                    |
| Habilita venda Faturada?                | Sim      | ~                                                                                                    |
| Descrição Faturada                      | Faturado |                                                                                                    |
| Habilita venda POS?                     | Não      | ~                                                                                                    |
| Descrição POS                           | POS      |                                                                                                    |
| Habilita Envio online Forçado (A8)?     | Sim      | ~                                                                                                    |
|                                         | 3        |                                                                                                    |
|                                         |          | LEMBRETE                                                                                                    |
|                                         |          | Se seu cliente já emite NFC-e, não é<br>necessário habilitar o envio forçado.<br>Essa configuração é feita<br>automaticamente. |

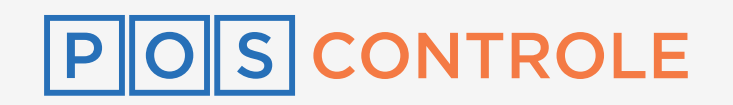

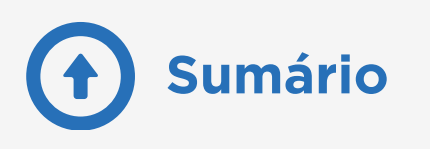

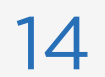

# Alterar preços

Acesse o portal do seu cliente com o **CNPJ dele e a sua senha master**. Acesse o menu "**Cadastro**" e selecione "**Produto**". Na lista com todos os produtos, clique no **preço** daquele que deseja modificar, altere o preço e em seguida clique em "**Atualizar**".

Após a configuração no Portal WEB, seu cliente deve acessar o ambiente na máquina e fechar o caixa, em caso de haver vendas pendentes. Em seguida, ainda no app, ele deve acessar o menu "**Opções**" e tocar no botão "**Atualizar produtos**". Informe a seu cliente a **senha de atualização de produtos padrão 12345**. Os produtos serão atualizados e a configuração será implementada na máquina.

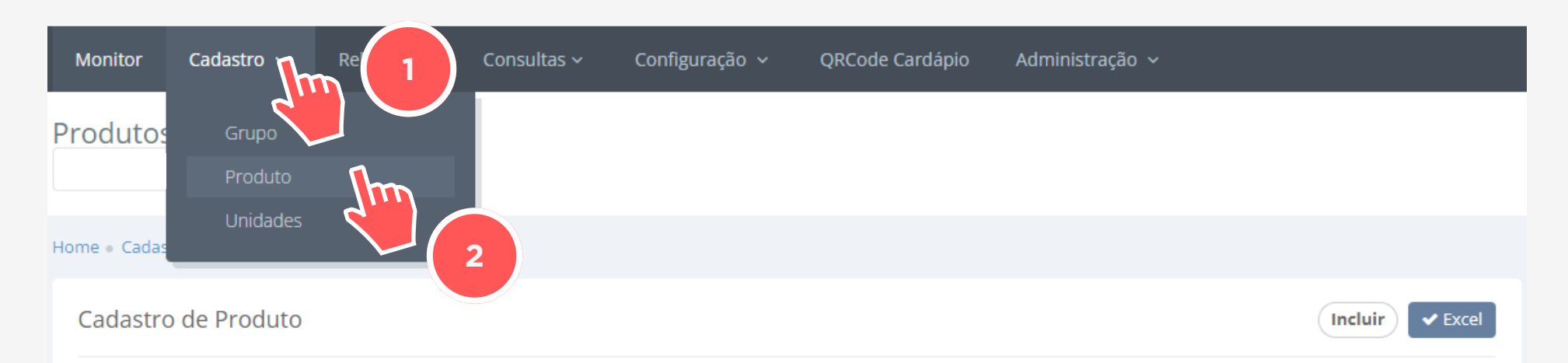

| Mostrar 10 V linhas Procurar: |               |            |         |                     |                 |  |  |  |
|-------------------------------|---------------|------------|---------|---------------------|-----------------|--|--|--|
| Cód. Produto                  | Internal Code | Status 🔶   | Grupo 🍦 | Nome                | Preço (R\$) 🛛 🍦 |  |  |  |
| 32                            | 32            | Habilitado | PETICOS | Batata Frita        | 12,00           |  |  |  |
| 33                            | 33            | Habilitado | PETICOS | Bolinho de Bacalhau | 18, 11          |  |  |  |
|                               |               |            |         |                     |                 |  |  |  |

| Preencha as informações abaixo |                       |
|--------------------------------|-----------------------|
| Empresa *                      |                       |
| Grupo *                        | Nome do grupo         |
| Status *                       | ~                     |
| Unidade (Tipo) *               | VR - Valor Variável 🗸 |
| Internal Code                  |                       |
| Cód. Barras                    |                       |
| Produto Linha 1 *              | Produto               |
| Produto Linha 2                |                       |
| Preço *                        | 1,00                  |
| Foto (70 x 70) PNG             | Trocar                |
|                                | Atrilizar Desfazer    |

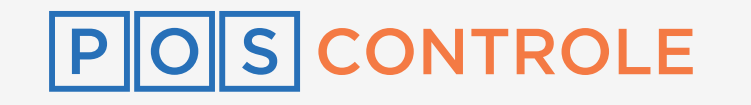

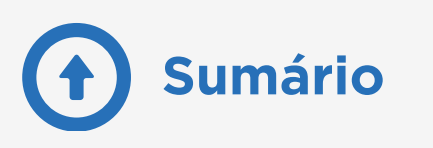

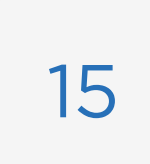

# Atualizar preço ou estado de produto sem fechar caixa

Acesse o portal do cliente com o **CNPJ dele e a sua senha master**, e, no menu "**Cadastro**", selecione "**Produto**".

Clique no **preço** do produto para alterar ou no **status** do produto para alterar o estado (habilitado/desabilitado) e clique em "**Atualizar**".

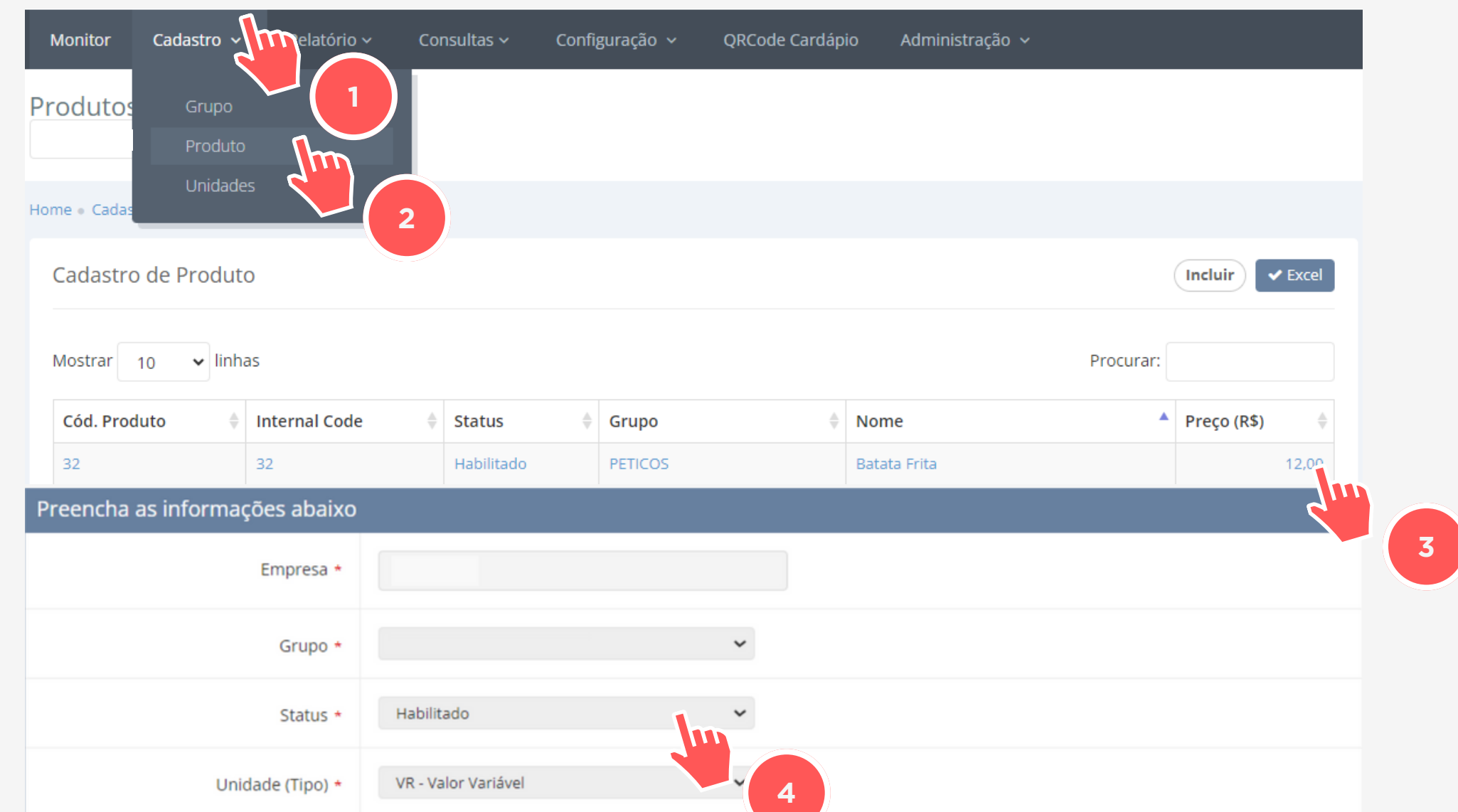

| Internal Code      |                      |
|--------------------|----------------------|
| Cód. Barras        |                      |
| Produto Linha 1 *  | Produto              |
| Produto Linha 2    | 5                    |
| Preço *            | 1,00                 |
| Foto (70 x 70) PNG | <b>\$</b><br>Trocar  |
|                    | ✓ Atualizar Desfazer |

#### LEMBRETE

Para não fechar o caixa, você pode habilitar ou desabilitar os produtos e atualizar o preço. Caso faça alguma configuração fora essa, precisará fechar o caixa e atualizar os produtos.

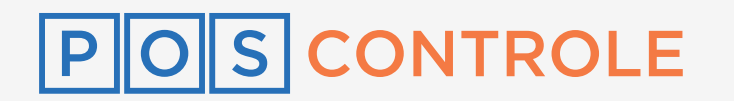

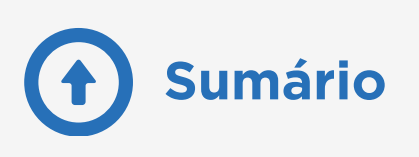

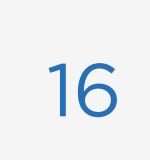

# **Configurar QrCode Cardápio**

Acesse o portal do seu cliente com o **CNPJ dele e a sua senha master**. Clique em "**QRCODE Cardápio**", selecione a logo que aparecerá no cardápio (deve ser a mesma que aparece na impressão, somente em dimensões 300 x 300 px).

Para conferir se está tudo correto, leia o QR code e visualize o cardápio. Salve logo depois de conferir.

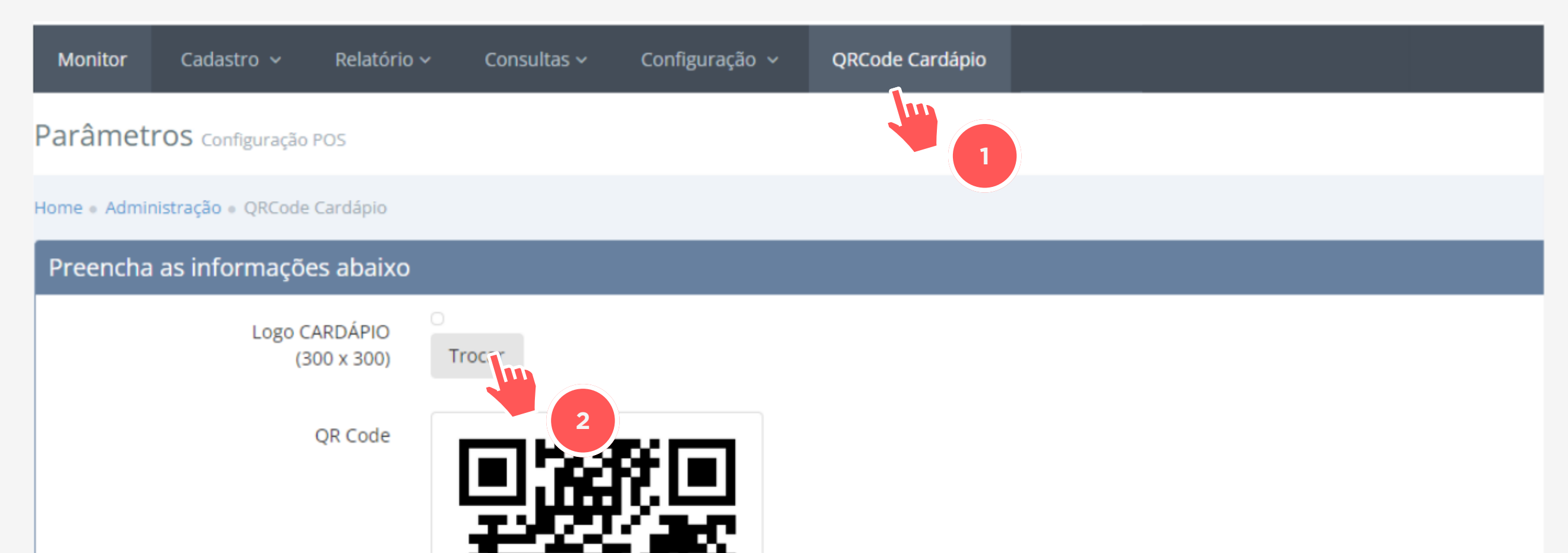

| https://exemplo.com/ |
|----------------------|
| ✓ Baixar             |
| Salvar Cancelar      |
| 3                    |

#### LEMBRETE

O QRCode Cardápio é de funcionalidade **somente visual**, não é possível fazer pedidos ou vendas através dele

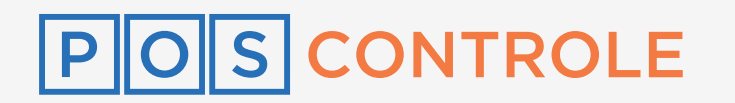

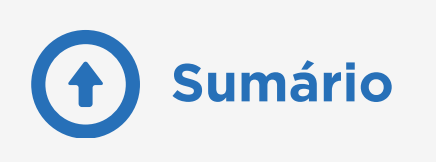

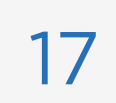

# Ativar campo de observação

Acesse o portal do seu cliente com o **CNPJ dele e a sua senha master**. Em "**Administração**", encontre a seção "**Configuração de pagamento**". Em "**Solicita identificação?**", selecione a opção "**Sim**". Abaixo, no campo "**Identificação**", escreva observação ou identificação.

Após a configuração no Portal WEB, seu cliente deve acessar o ambiente na máquina e fechar o caixa, em caso de haver vendas pendentes. Em seguida, ainda no app, ele deve acessar o menu "**Opções**" e tocar no botão "**Atualizar produtos**". Informe a seu cliente a **senha de atualização de produtos padrão 12345**. Os produtos serão atualizados e a configuração será implementada na máquina.

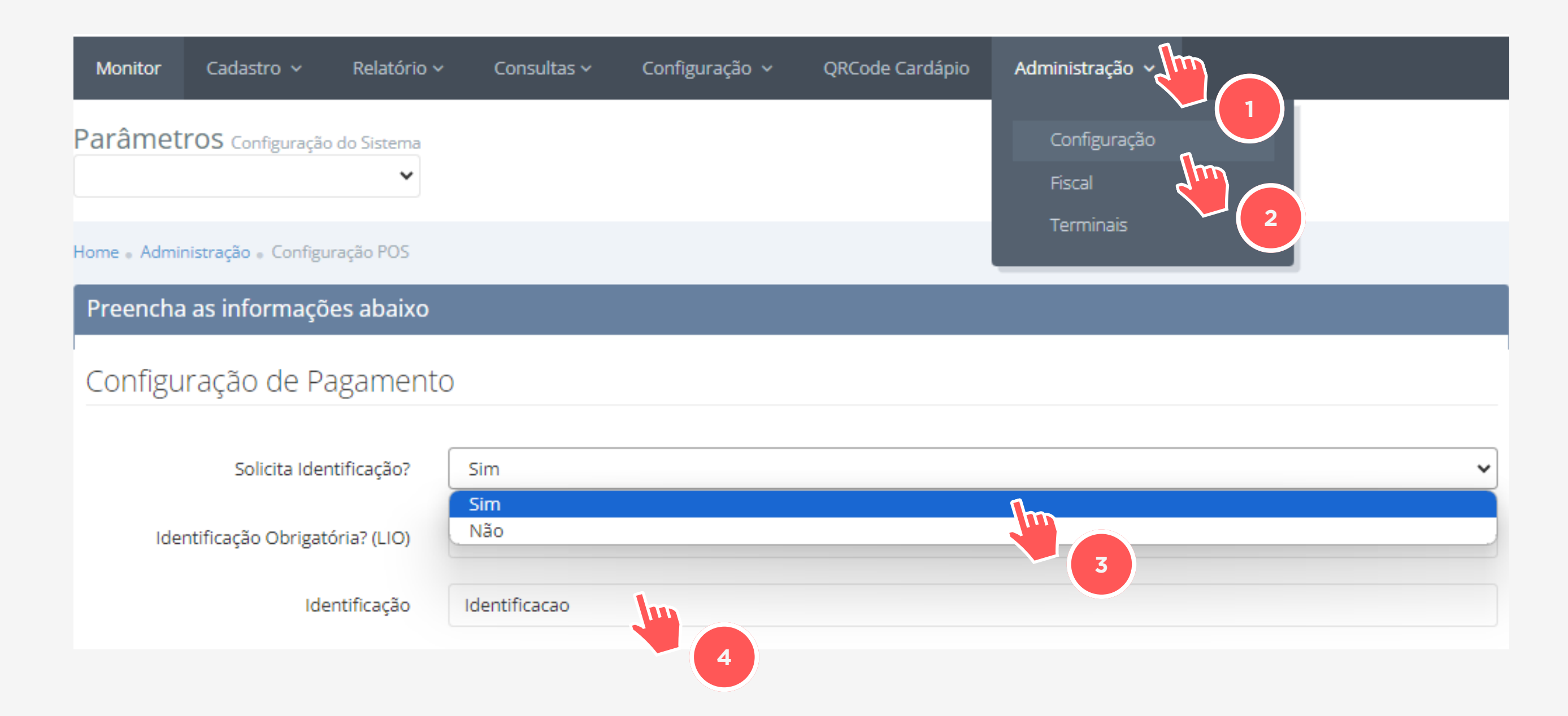

### **LEMBRETE** Neste campo, é possível escrever até **80 caracteres**.

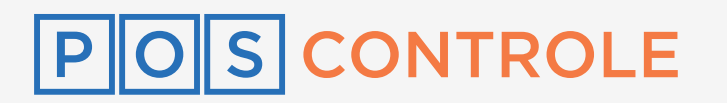

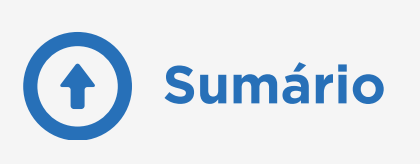

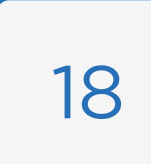

# **Bloquear POS do cliente**

Entre no portal do seu cliente com o **CNPJ dele e sua senha master**, acesse o menu "**Administração**" e selecione "**Terminais**". Na seção "**Cadastro de POS**", você encontra um painel que permite visualizar todos os POS ativos, livres, cancelados e utilizados.

Identifique o POS que deseja bloquear e clique no status de ativo. Após o clique, aparecerá um pop-up na tela para confirmar o bloqueio do aparelho.

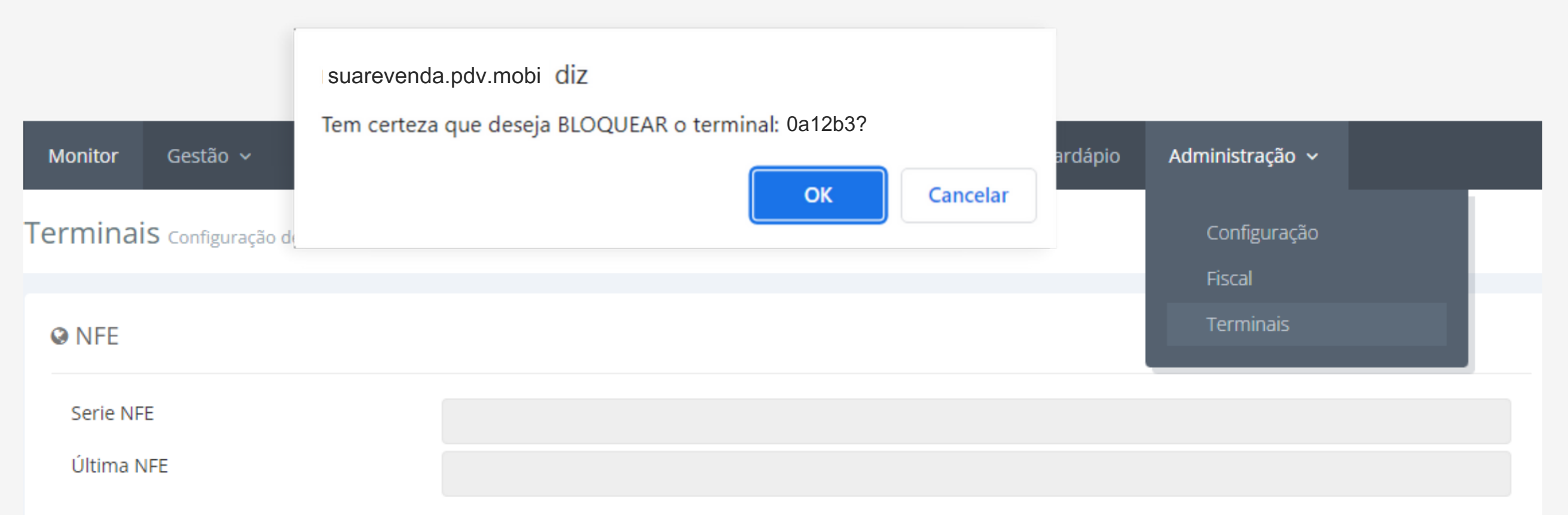

#### O Redefinição do Terminal

Senha de RESET

#### Cadastro de POS

OTPs - Livres: - Canceladas: - Utilizadas:

| 10 🗸           | regis | stros |        |        |   |        |              |             |              |    |    | Search: |       |     |
|----------------|-------|-------|--------|--------|---|--------|--------------|-------------|--------------|----|----|---------|-------|-----|
|                | Lo    | ja 🔺  | POS 🔺  | Versão | - | Status | PDV ID (NDD) | Serie NFC-e | Última NFC-e | CR | сх | Serial  | PDVID | ОТР |
| <b>20</b><br>≫ | Te    | steH  | 0a12b3 |        |   | Ativo  |              |             |              |    |    |         |       |     |
|                |       |       |        |        |   |        | 3            |             |              |    |    |         |       |     |

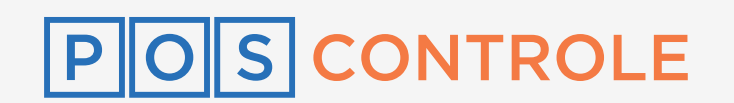

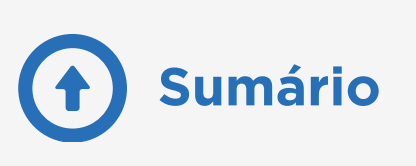

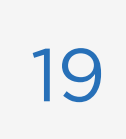

# **Desbloquear POS do cliente**

Entre no portal do seu cliente com o **CNPJ dele e a sua senha master**, acesse o menu "**Administração**" e selecione "**Terminais**". Na seção "**Cadastro de POS**", você encontra um painel que permite visualizar todos os POS ativos, livres, cancelados e utilizados.

Identifique o POS com status de Bloqueio Solicitado e informe a senha mostrada para seu cliente. **Você também pode clicar no status e confirmar o desbloqueio no pop-up**.

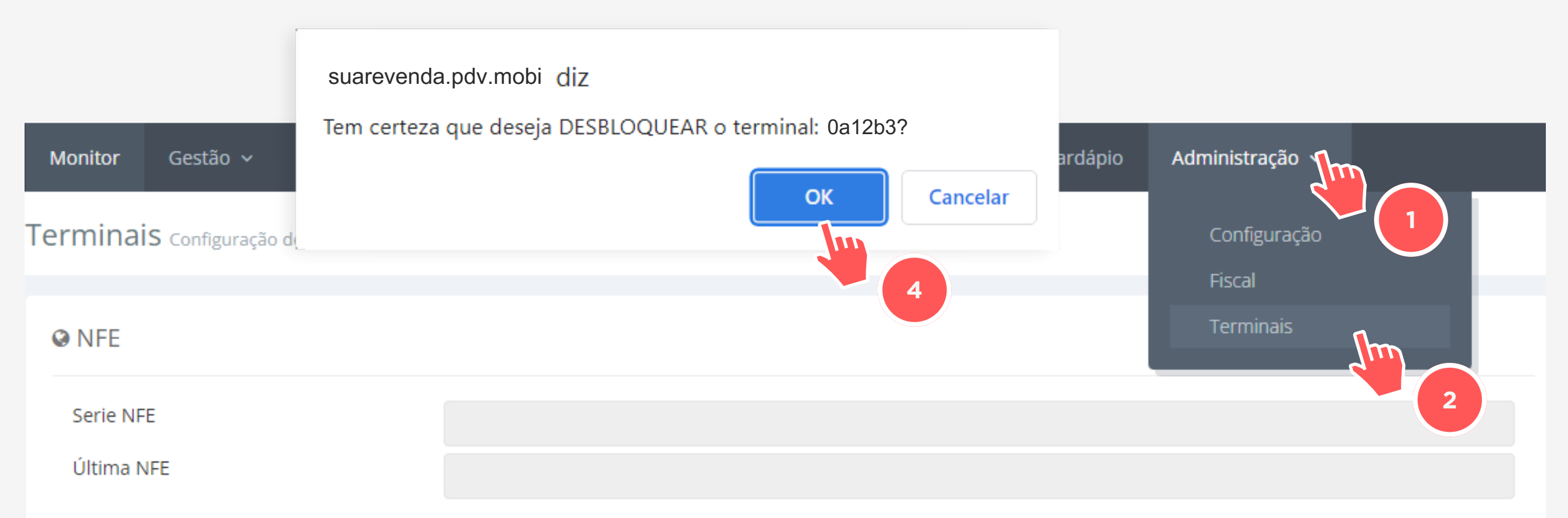

#### Redefinição do Terminal

Senha de RESET

#### Cadastro de POS

OTPs - Livres: - Canceladas: - Utilizadas:

| 10 🗸 | re | egistros |        |        |                     |              |             |              |    |    | Search: |       |     |
|------|----|----------|--------|--------|---------------------|--------------|-------------|--------------|----|----|---------|-------|-----|
|      |    | Loja 🔺   | POS 🔺  | Versão | Status 🍦            | PDV ID (NDD) | Serie NFC-e | Última NFC-e | CR | сх | Serial  | PDVID | ОТР |
| 202  |    | TesteH   | 0a12b3 |        | Bloqueio Solicitado |              |             |              |    |    |         |       |     |
| 0    |    |          |        |        | Senha: 75012389     |              |             |              |    |    |         |       |     |
|      |    |          |        |        |                     | 3            |             |              |    |    |         |       |     |

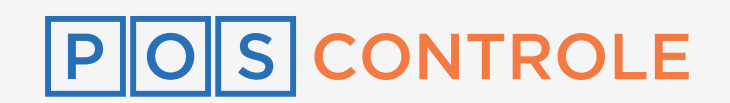

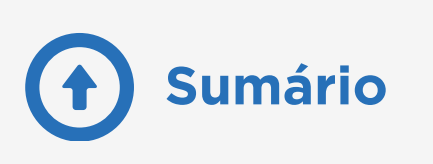

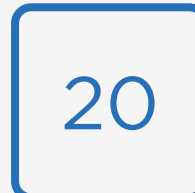

# Habilitar a opção de pagamento PIX

Primeiro, verifique com sua adquirente se esta já liberou a opção de PIX como forma de pagamento.

Caso confirmado, acesse o portal do seu cliente com o **CNPJ** dele e a sua senha master, clique no menu "Administração" e selecione "Configuração". Procure pela seção "Configuração de Pagamento" e habilite a opção de venda em débito, crédito e PIX. Selecione a opção desejada.

Após a configuração no Portal WEB, seu cliente deve acessar o ambiente na máquina e fechar o caixa, em caso de haver vendas pendentes. Em seguida, ainda no app, ele deve acessar o menu "**Opções**" e tocar no botão "**Atualizar produtos**". Informe a seu cliente a **senha de atualização de produtos padrão 12345**. Os produtos serão atualizados e a configuração será implementada na máquina

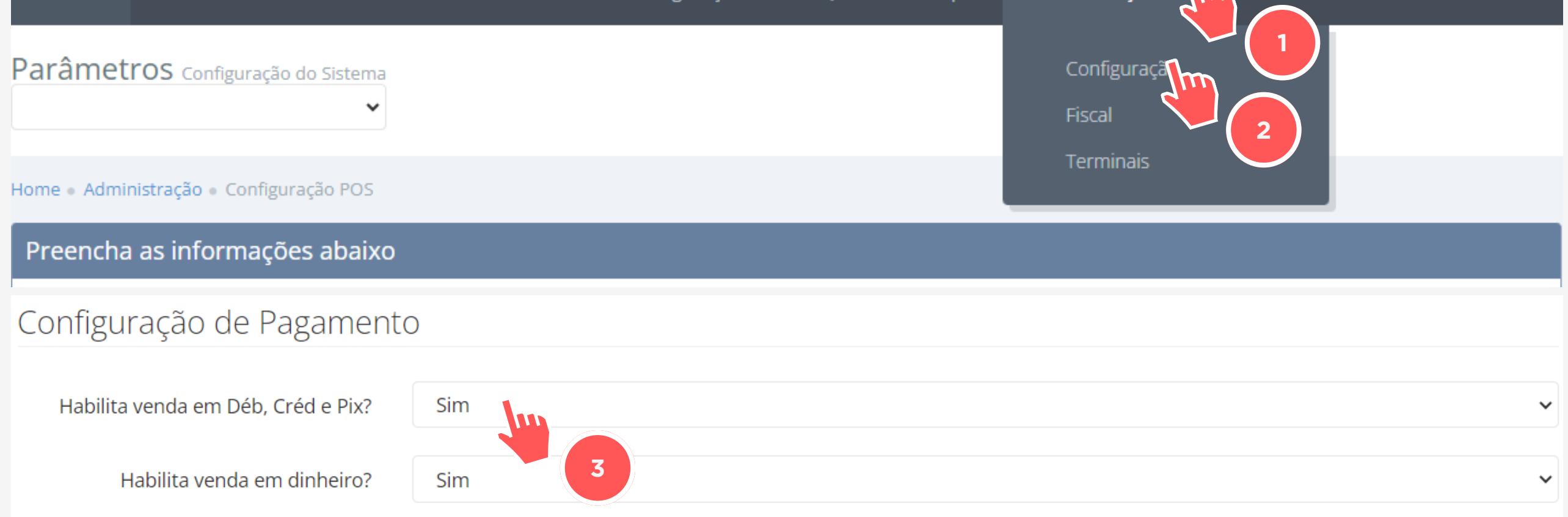

#### **LEMBRETE**

Algumas adquirentes não aceitam PIX como pagamento, como a Cielo e a Vero.

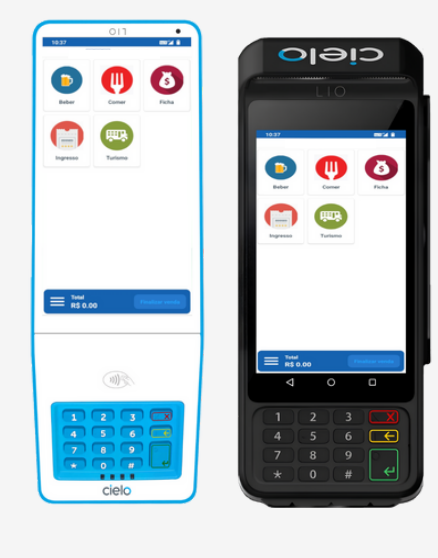

cielo

LIO 2

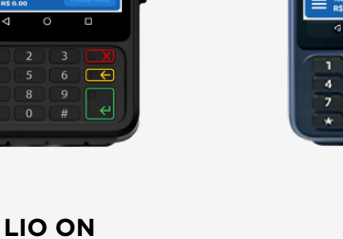

L300

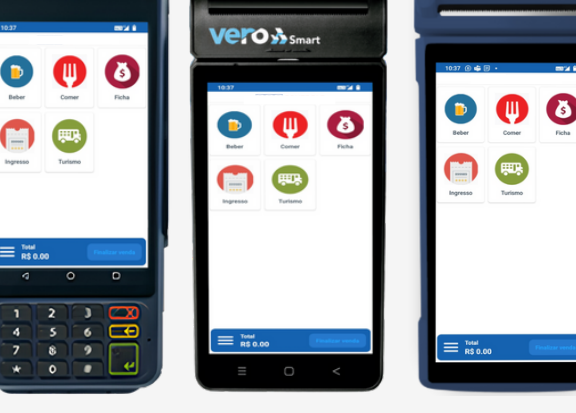

**GPOS 700** 

))\$

ver

P2

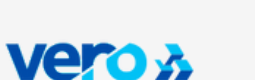

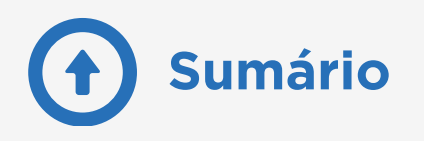

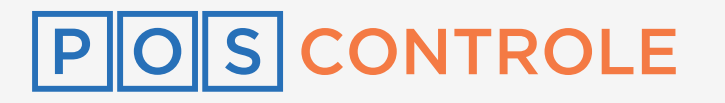

### Sangria

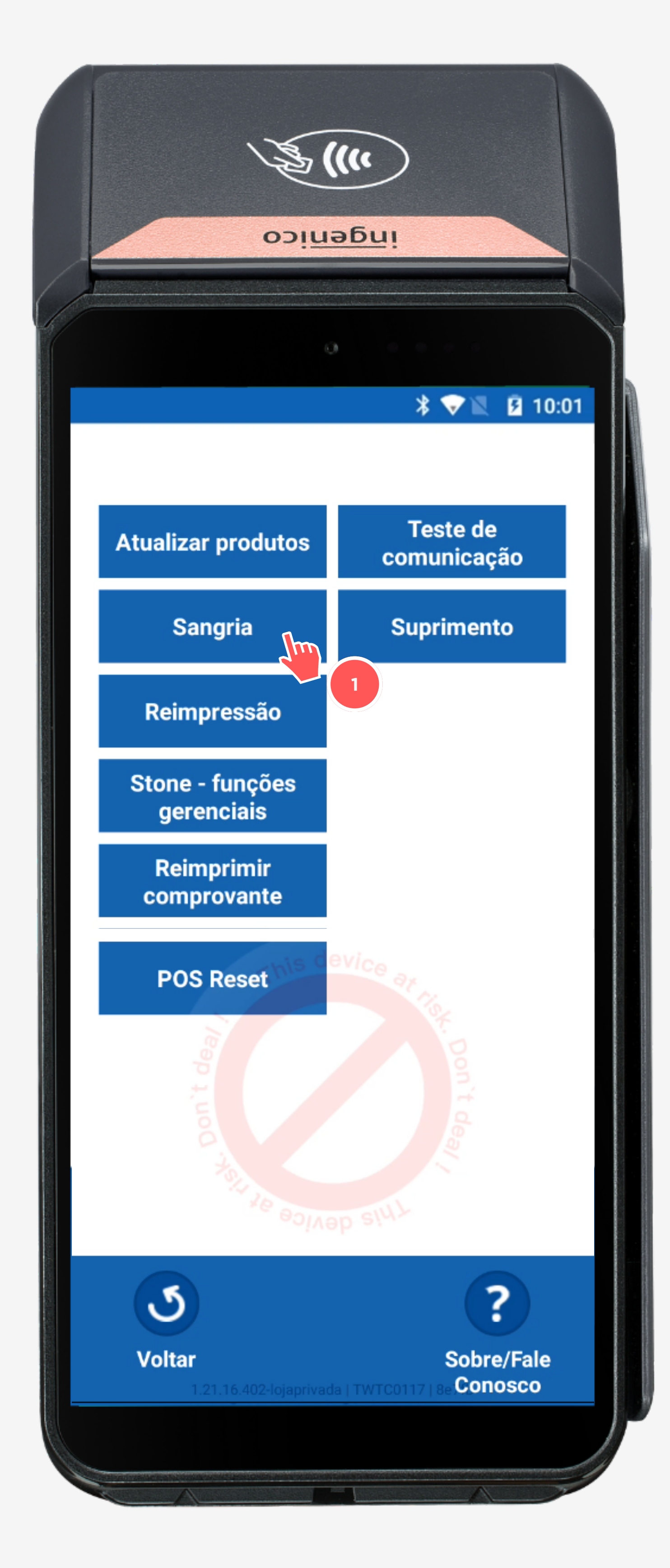

A **sangria de caixa** é um valor que conforme configuração, será retirado do caixa sem ser proveniente de vendas. É ativada quando é necessário que não permaneça um valor alto em caixa ou para manter o controle dos valores das transações.

Ao entrar na máquina, seu cliente deve acessar o menu "**Opções**" e clicar no botão "**Sangria**".

Informe a **senha de** 

#### gerenciamento padrão 54321

ao seu cliente. Ele então deve digitar a quantia da sangria.

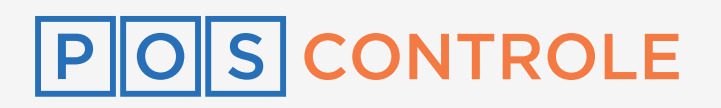

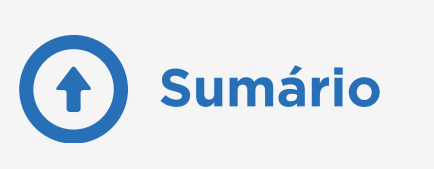

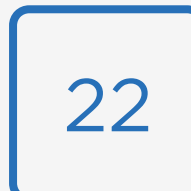

### Suprimento

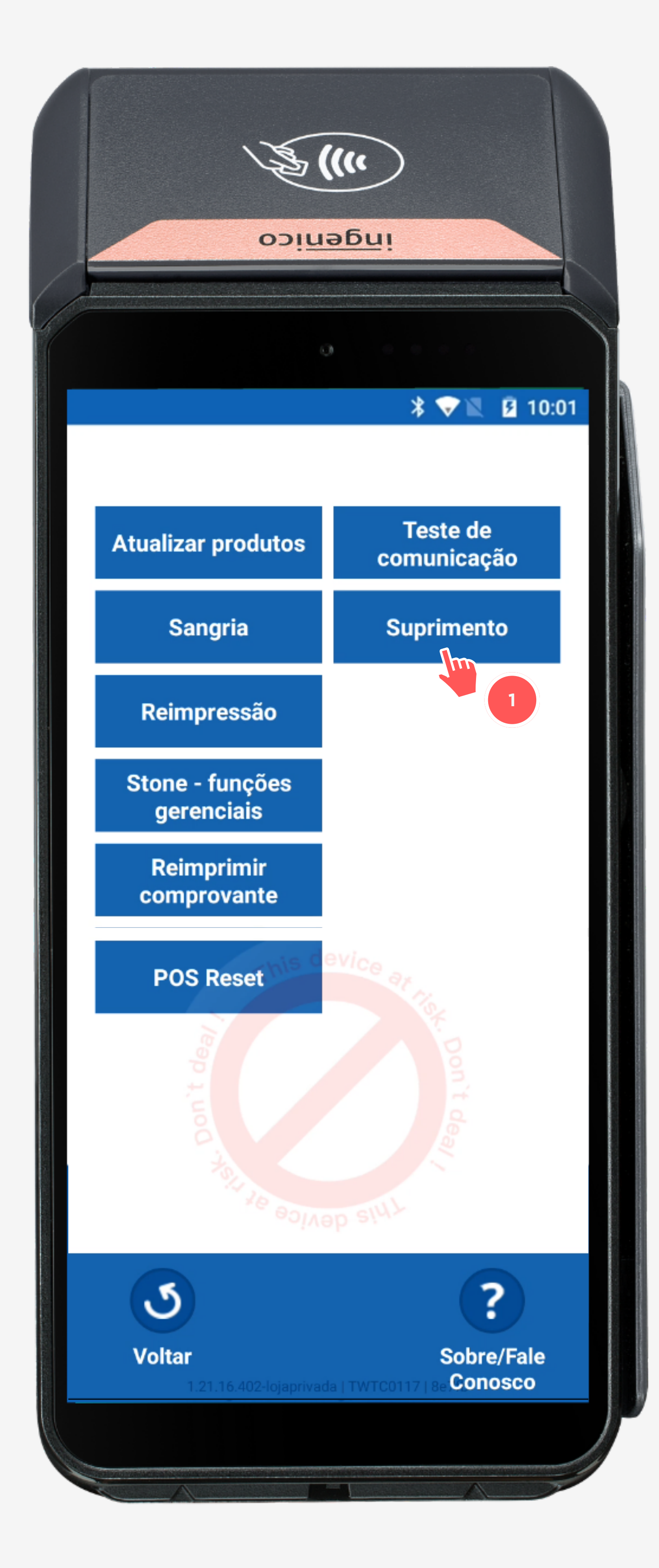

O **suprimento de caixa** é um valor que conforme configuração, será adicionado ao caixa sem ser proveniente de vendas. É ativado quando é necessário registrar entrada manual de dinheiro no caixa, como dinheiro para troco no começo do dia ou expediente de funcionário.

Ao entrar na máquina, seu cliente deve acessar o menu "**Opções**" e clicar no botão "**Suprimento**".

Informeasenhadegerenciamentopadrão54321ao seu cliente.Ele entãodevedigitaraquantiadosuprimento.

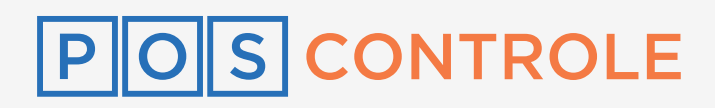

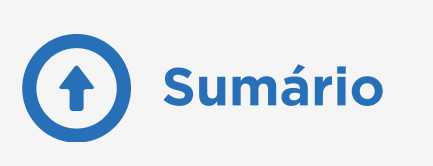

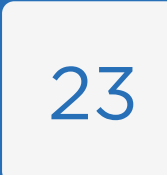

# Modo estorno

Acesse o portal do seu cliente com o **CNPJ dele e a sua senha master**, clique no menu "**Administração**" e selecione "**Configuração**". Na seção "**Tela de opções**", habilite a **opção de estorno**.

A opção de estorno já estará disponível na máquina do seu cliente. Caso esteja **Modo Estorno OFF**, informe a ele **a senha padrão 54321** e o oriente a habilitar a opção.

Com o modo estorno ativado, seu cliente deve selecionar os produtos e fechar a venda com o modo de pagamento em dinheiro.

Após a configuração no Portal WEB, seu cliente deve acessar o ambiente na máquina e fechar o caixa, em caso de haver vendas pendentes. Em seguida, ainda no app, ele deve acessar o menu "**Opções**" e tocar no botão "**Atualizar produtos**". Informe a seu cliente a **senha de atualização de produtos padrão 12345**. Os produtos serão atualizados e a configuração

#### será implementada na máquina.

| Monitor Cadastro ~ Relatório                      | <ul> <li>Consultas </li> </ul> | Configuração 🗸 | QRCode Cardápio | Administração ~        |    |
|---------------------------------------------------|--------------------------------|----------------|-----------------|------------------------|----|
| Configuração do Sistema<br>CLIENTE ETSTE LAÍS BAR |                                |                |                 | Configuração<br>Fiscal |    |
| Home • Administração • Configuração POS           |                                |                |                 | Terminais              |    |
| Preencha as informações abaixo                    |                                |                |                 |                        |    |
| Tela de Opções                                    |                                |                |                 |                        |    |
| Habilita Ambulante?                               | Não                            |                |                 |                        | `` |
| Habilita Botão ONLINE?                            | Não                            |                |                 |                        | ~  |
| Habilita opções BLUETOOTH?                        | Não                            |                |                 |                        | `  |
| Habilita Estorno?                                 | Sim                            | 3              |                 |                        | ~  |

#### LEMBRETE

O estorno só pode ser realizado pelos valores dos produtos, ou seja, não é possível fazer um estorno de um valor que não seja equivalente a um produto.

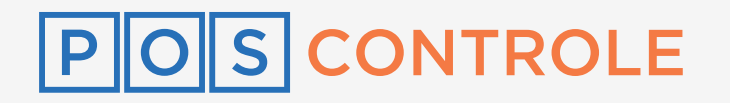

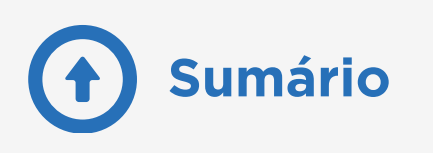

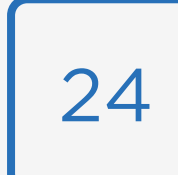

### Reimpressão

|                               | (                       |    |
|-------------------------------|-------------------------|----|
| opini                         | әбиі                    |    |
|                               | •                       |    |
|                               | * 💎 🗽 🖻 10:             | 01 |
|                               |                         |    |
| Atualizar produtos            | Teste de<br>comunicação |    |
| Sangria                       | Suprimento              |    |
| Reimpressão                   |                         |    |
| Stone - funções<br>gerenciais |                         |    |
| Peimprimir                    |                         |    |

Ao entrar na máquina, seu cliente deve acessar o menu "**Opções**" e tocar no botão "**Reimpressão**". Informe a **senha de gerenciamento padrão 54321** ao seu cliente. Ele então deve escolher qual

tipo de reimpressão executar: fechamento de caixa ou vendas

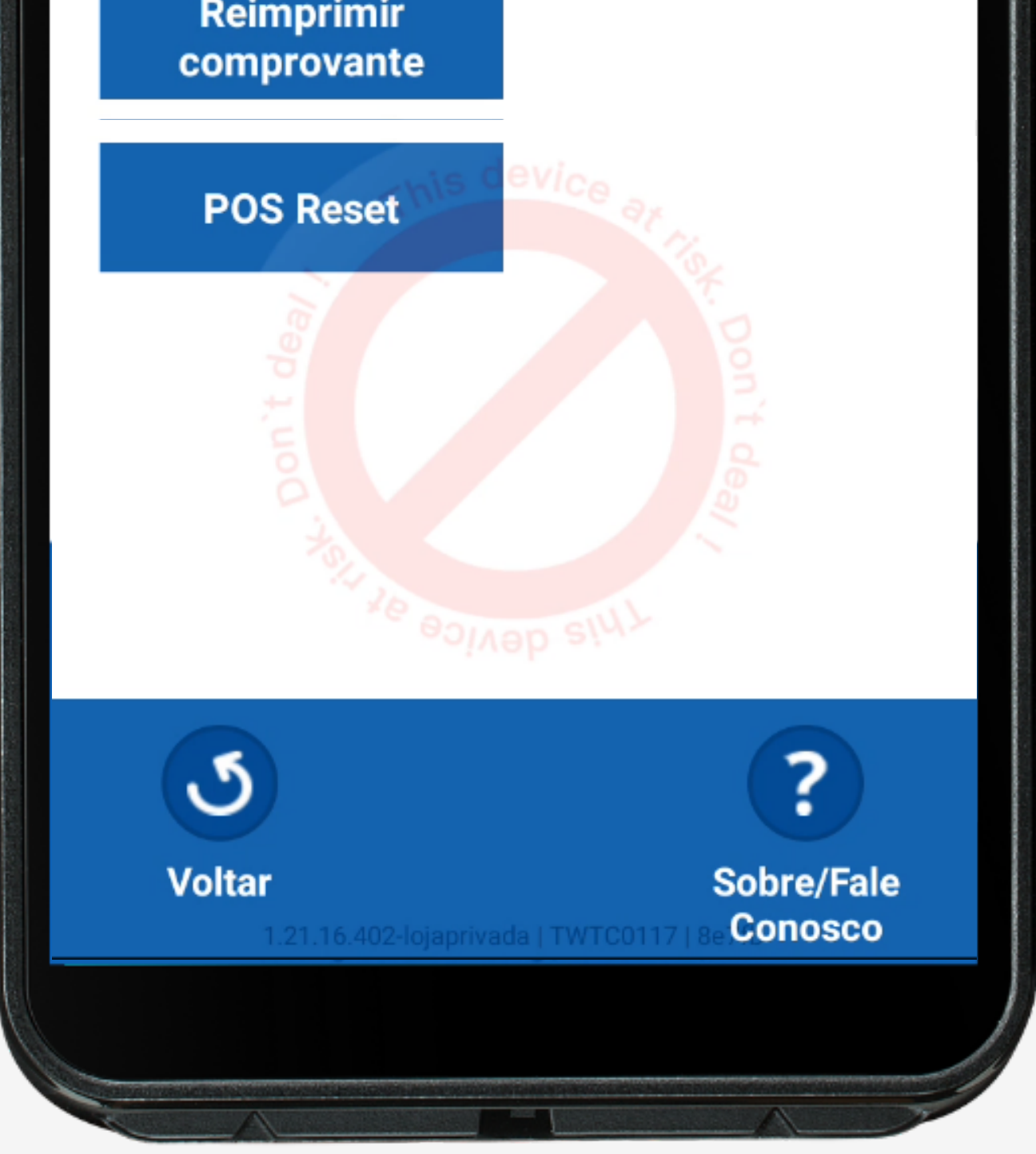

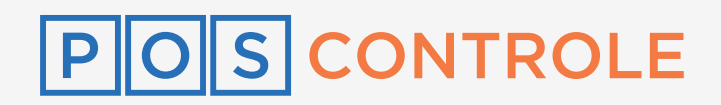

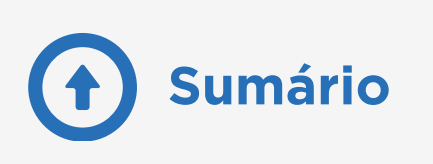

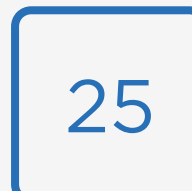

### Senha de reset no portal

Acesse o portal do cliente com o **CNPJ dele e a sua senha master**, acesse o menu "**Administração**", selecione "**Terminais**" e clique em "**Redefinição do terminal**". Você terá acesso à **senha reset**, que permite sair de um ambiente e entrar em outro.

| Monitor              | Cadastro 🗸        | Relatório 🗸 | Consultas 🗸 | Configuração 🗸 | QRCode Cardápio | Administração          |
|----------------------|-------------------|-------------|-------------|----------------|-----------------|------------------------|
| Terminai             | S Configuração de | NFC-e       |             |                |                 | Configuração<br>Fiscal |
| NFE                  |                   |             |             |                |                 | Terminais<br>2         |
| Serie NF<br>Última N | E                 |             |             |                |                 |                        |
| 🛛 Redefi             | nição do Term     | inal        |             |                |                 |                        |
| Senha de             | e RESET           |             | 012-345     |                |                 |                        |

| LEMBRETE |  |
|----------|--|

| Esta  | senha    | é   | altera | ada | а  |
|-------|----------|-----|--------|-----|----|
| cada  | 1        | h   | ora.   | Ρ   | or |
| segu  | rança,   | ар  | enas   | VO  | cê |
| tem e | essa ser | nha |        |     |    |

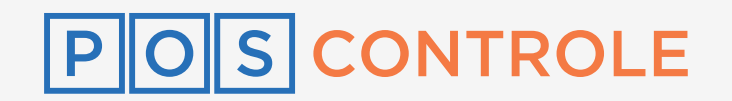

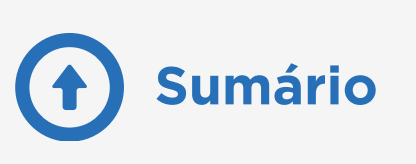

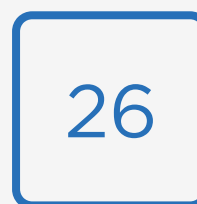

#### Alterar dashboard para uso em eventos

Acesse o portal do seu cliente com o **CNPJ dele e a sua senha master**, clique no menu "**Administração**" e selecione "**Configurações**". Na seção "**Configuração Base**", encontre a opção "**Versão do dashboard**" e escolha a que melhor se adequa a seu cliente. Recomendamos escolher a "**Por Evento** (**Empresa**)".

| Monitor     | Cadastro 🗸           | Relatório 🗸     | Consultas 🗸                            | Configuração 🗸 | QRCode Cardápio | Administração          |   |   |
|-------------|----------------------|-----------------|----------------------------------------|----------------|-----------------|------------------------|---|---|
| Parâmet     | CONFIGURAÇÃO         | do Sistema<br>🗸 |                                        |                |                 | Configuração<br>Fiscal |   |   |
| Home • Admi | inistração • Configu | ração POS       |                                        |                |                 | Terminais              |   |   |
| Preencha    | a as informaçõ       | es abaixo       |                                        |                |                 |                        |   |   |
| Configu     | uração Base          |                 |                                        |                |                 |                        |   |   |
|             |                      | CNPJ            |                                        |                |                 |                        |   |   |
|             |                      | Senha           |                                        |                |                 |                        |   |   |
|             | Versão do Da         | ashboard        | Diário                                 |                |                 |                        | ~ |   |
| Creden      | ciais API            |                 | Diário<br>Revenda de Evento            | DS             |                 |                        |   | 3 |
|             |                      | Usuário         | Por Evento (Empre<br>Por Evento (Grupo | esa)<br>)      |                 |                        |   |   |

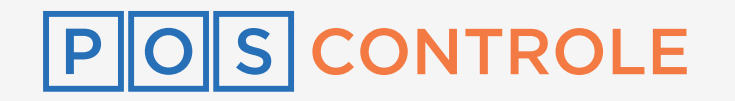

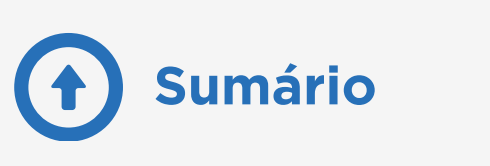

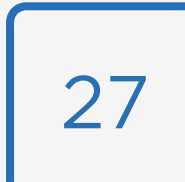

# **Cancelamento no portal**

Ao realizar um cancelamento de uma venda no portal, ela não aparecerá mais nos relatórios. Acesse o portal do seu cliente com o **CNPJ dele e a sua senha master** e, no menu "**Relatório**", selecione a opção "**Listagem (tipo de pagamento)**".

Identifique qual a venda você deseja cancelar e copie o código da venda. No menu "**Consultas**", selecione "**Rastreamento**" e insira o código da venda. Em seguida, clique em "**Consultar**" e após em "**Cancelar venda**".

| Relatório ~ Consultas ~     | Relatório                                                                                                    |        |
|-----------------------------|----------------------------------------------------------------------------------------------------|--------|
| Faturamento                 | Gestão « Relatórios » Listagem de Vendas                                                                                            |        |
| Produtos por Grupo          | Listagem de Vendas 24/07/2023 até 24/07/2023<br>Atualizar                                                                           | 3      |
| Formas de Pagamento         | Mostrar 10 V linhas Procurar:                                                                                                    |        |
| Produtos por POS - Faturado | Local 🔺 Data/Hora 🔶 POS 🔶 Pedido 🔶 CPF/CNPJ 🖨 Identificador 🖨 Serie 🖨 Numero 🖨 Cod. Venda 🖨 Forma de Pagamento 🖨 Tipo 🖨 Autorizacao | 🔶 Port |
| Produtos por POS - Cortesia | Nenhuma informação disponível.                                                                                                    |        |
| Produtos por Usuário        | Informação indisponível                                                                                                    | >      |
| Ranking por POS             |                                                                                                    |        |

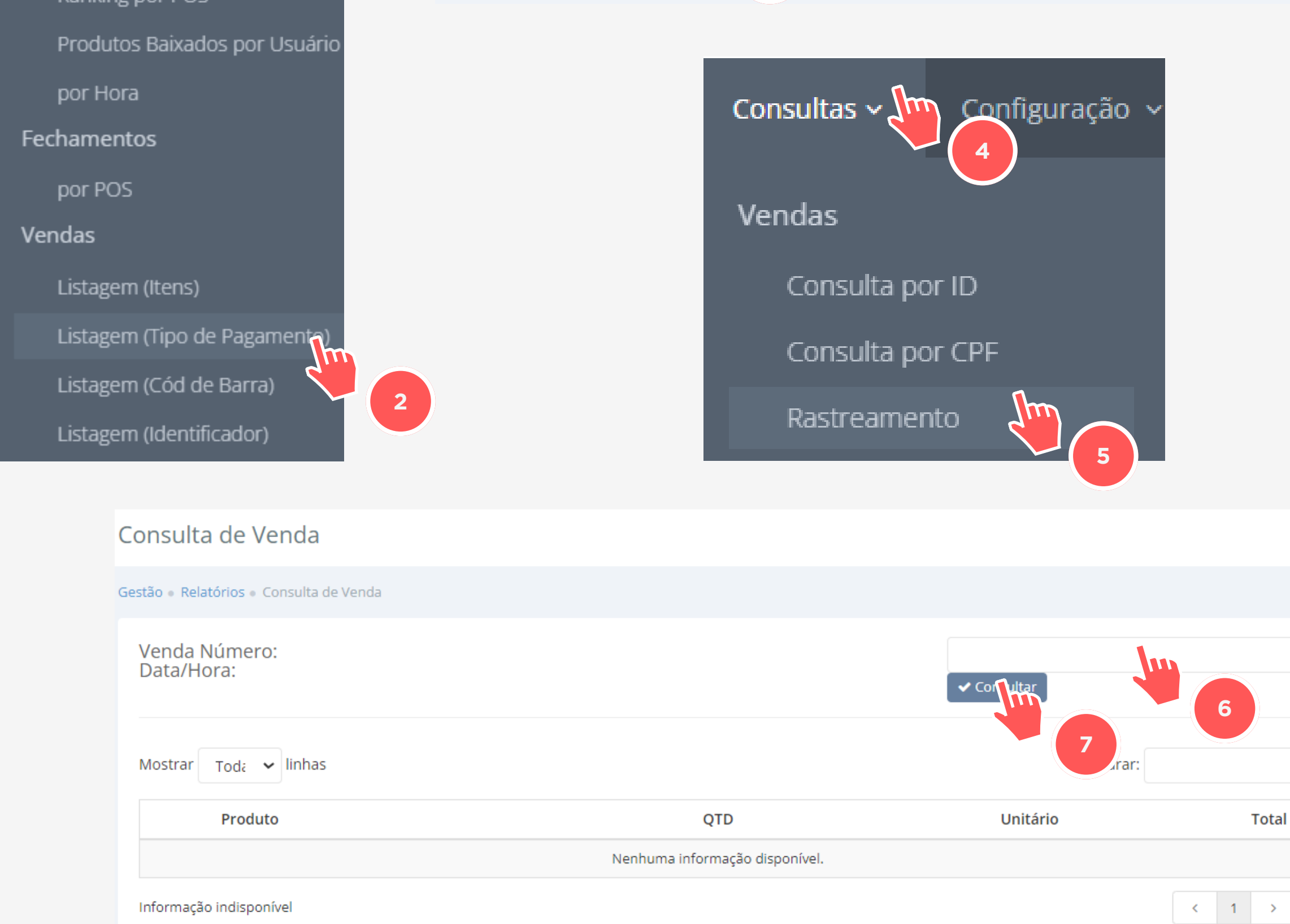

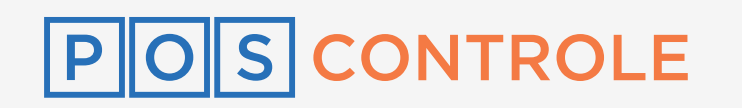

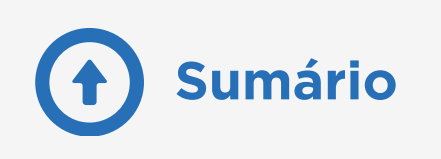

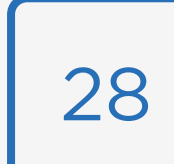

### Cortesia

Acesse o portal do seu cliente com o **CNPJ dele e a sua senha master**. No menu "**Configuração**", selecione a opção Impressão. Encontre a opção "**Habilitar cortesia**" e selecione "**Sim**". Escolha qual usuário terá a **permissão de cortesia** (Caixa, gerente ou supervisor). Na maquininha do seu cliente, aparecerá a opção de cortesia para o usuário selecionado.

Após a configuração no Portal WEB, seu cliente deve acessar o ambiente na máquina e fechar o caixa, em caso de haver vendas pendentes. Em seguida, ainda no app, ele deve acessar o menu "**Opções**" e tocar no botão "**Atualizar produtos**". Informe a seu cliente a **senha de atualização de produtos padrão 12345**. Os produtos serão atualizados e a configuração será implementada na máquina

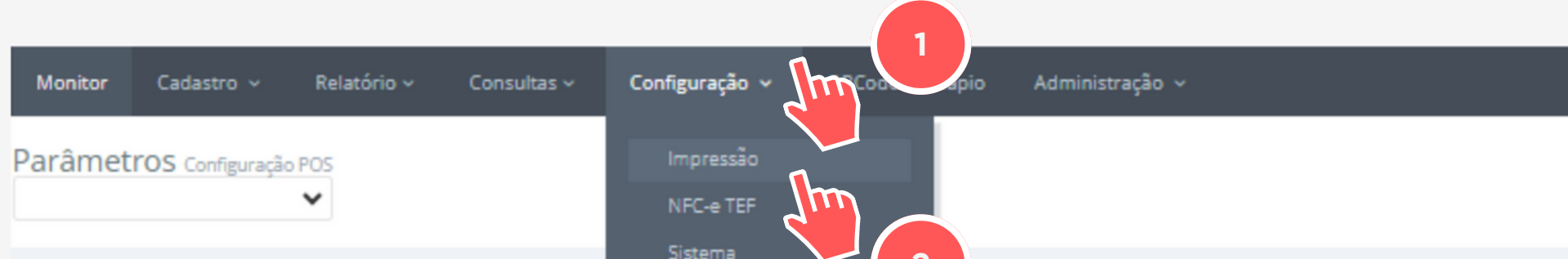

| Home « Administração » Configuração POS | Terminais                         |
|-----------------------------------------|-----------------------------------|
| Preencha as informações abaixo          | Usuários                          |
|                                         |                                   |
| Impressão                               |                                   |
| Impressão                               | Pedido                            |
|                                         |                                   |
| Campo Livre                             | Limite maximo de 2500 caracteres. |
|                                         |                                   |
|                                         |                                   |
| Logo<br>(200 × 140)                     | Trocar                            |
|                                         |                                   |
| Validade                                | Hoje                              |
| Habilita Cortesia?                      | Sim                               |
| Permissão para emitir Cortesia          | Gerente 3                         |
| _                                       |                                   |
| Textos para impressão                   | 4                                 |
| Cabeçalho 1                             |                                   |
| Cabecalho 2                             |                                   |
|                                         |                                   |
| Mensagem 1                              | VOLTE SEMPRE                      |
| Mensagem 2                              |                                   |
| Mensagem 3                              |                                   |
|                                         |                                   |
|                                         | ✓ Salvar C 5                      |
|                                         |                                   |

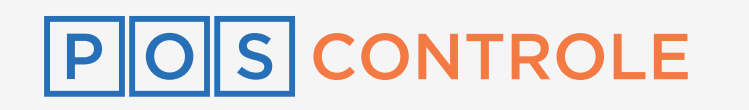

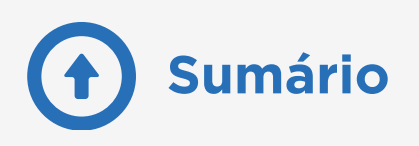

### Ativar tela de troco

Acesse o portal do seu cliente com o **CNPJ dele e a sua senha master**. No menu "**Configuração**", selecione "**Sistema**" e procure pela seção "**Outras telas**". Na opção "**Mostra tela de troco?**", selecione "**Sim**" e e clique em "**Salvar**".

Após a configuração no Portal WEB, seu cliente deve acessar o ambiente na máquina e fechar o caixa, em caso de haver vendas pendentes. Em seguida, ainda no app, ele deve acessar o menu "**Opções**" e tocar no botão "**Atualizar produtos**". Informe a seu cliente a **senha de atualização de produtos padrão 12345**. Os produtos serão atualizados e a configuração será implementada na máquina

| Monitor Cadastro ~ Relatório ~                        | Consultas 🗸 | Configuração           | QRCode Cardápio | Administração ~ |
|-------------------------------------------------------|-------------|------------------------|-----------------|-----------------|
| Parâmetros Configuração do Sistema<br>Burguer Donalds |             | Impressão<br>NFC-e TEF |                 |                 |
| Home • Administração • Configuração POS               |             | Sistema<br>Terminais   |                 |                 |
| Preencha as informações abaixo                        |             | Usuários               |                 |                 |
| Outras Telas                                          |             |                        |                 |                 |
|                                                       |             |                        |                 |                 |
| Símbolo da Moeda                                      | R\$         |                        |                 |                 |
|                                                       |             |                        |                 |                 |
| Habilita venda em dinheiro?                           | Sim         |                        |                 | ~               |
| Mostra Tela de Troco?                                 | Sim         |                        |                 | ~               |
| Solicita Identificação?                               | Não         | 3                      |                 |                 |

#### LEMBRETE

A tela de troco aparece **somente** durante a escolha de forma de pagamento e inserção de valores.

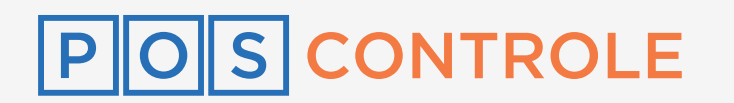

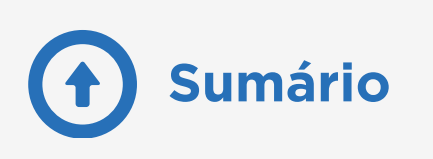

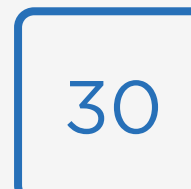

# Exclusão de licença

Acesse o portal do seu cliente com o **CNPJ dele e a sua senha master**. No menu "**Administração**", selecione "**Terminais**". Clique sobre o terminal que deseja excluir e confirme a exclusão.

| Monitor<br>Terminai | Cadastro v<br>S Configuração d | S<br>Relatór<br>Tr<br>e NFC-e | uarevenda.pdv.m | nobi diz<br>seja remover | o terminal: 08eb4? | Cancelar    | Admin<br>C   | nistraçã<br>onfigura<br>iscal | • <b>~ (</b><br>ição |         |       |     |
|---------------------|--------------------------------|-------------------------------|-----------------|--------------------------|--------------------|-------------|--------------|-------------------------------|----------------------|---------|-------|-----|
| ♥ NFE               |                                |                               |                 |                          |                    |             |              |                               |                      | 2       |       |     |
| Serie NF            | E                              |                               |                 |                          |                    |             |              |                               |                      |         |       |     |
| Senha de            | nição do Terr<br>RESET         | minal                         |                 |                          |                    |             |              |                               |                      |         |       |     |
| © Cadast<br>OTPs -  | tro de POS<br>Livres: - Cano   | eladas: - U                   | tilizadas:      |                          |                    |             |              |                               |                      |         |       |     |
| 10 🗸                | <ul> <li>registros</li> </ul>  |                               |                 |                          |                    |             |              |                               |                      | Search: |       |     |
| <b>20</b><br>≫      | Loja 🔺                         | POS A Ver                     | rsão ∳          | Status 🔶                 | PDV ID (NDD) 🔅     | Serie NFC-e | Última NFC-e | CR                            | CX Se                | erial   | PDVID | OTP |

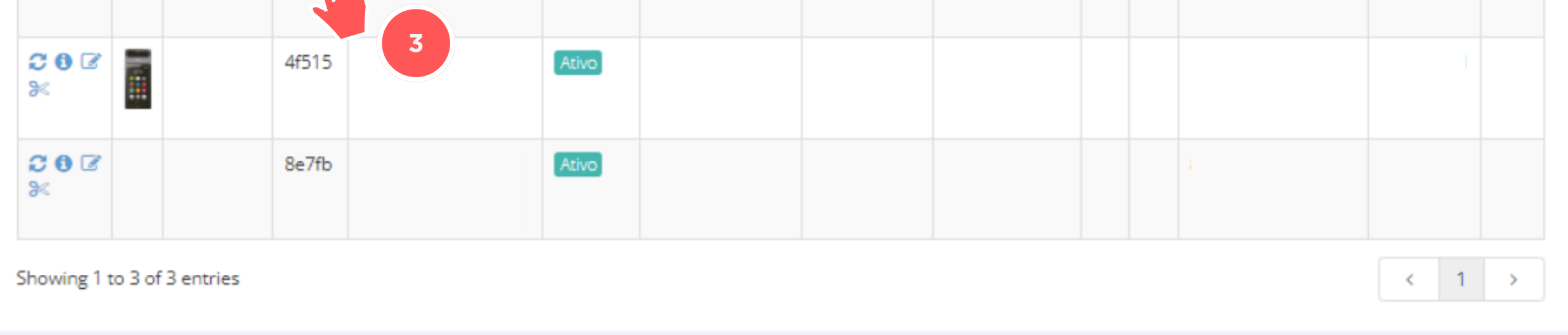

#### LEMBRETE

Não se esqueça de checar os detalhes do POS ativo antes de desativar.

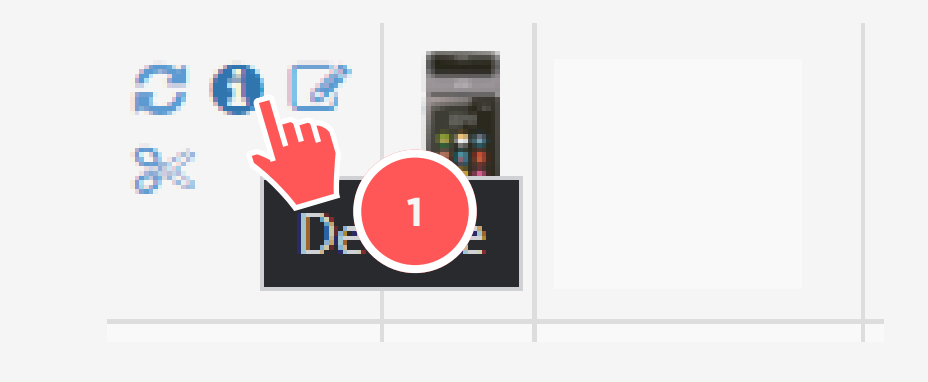

#### suarevenda.pdv.mobi diz

LOCAL

Data de Setup: 04/10/2023 16:30:42 Última Atualização: 04/10/2023 16:31:33 Última Venda: 04/10/2023 16:36:17

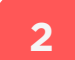

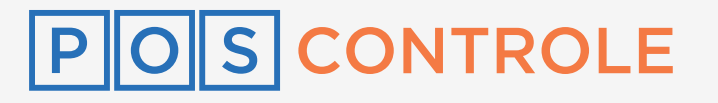

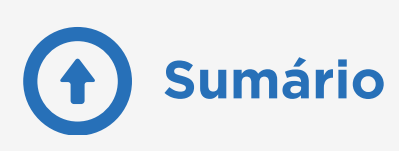

OK

### Alterar e-mail do cliente

Acesse o portal do seu cliente com o **CNPJ dele e a sua senha master**. No menu "**Configuração**", selecione "**Usuários**". Clique no e-mail do cliente que você deseja alterar.

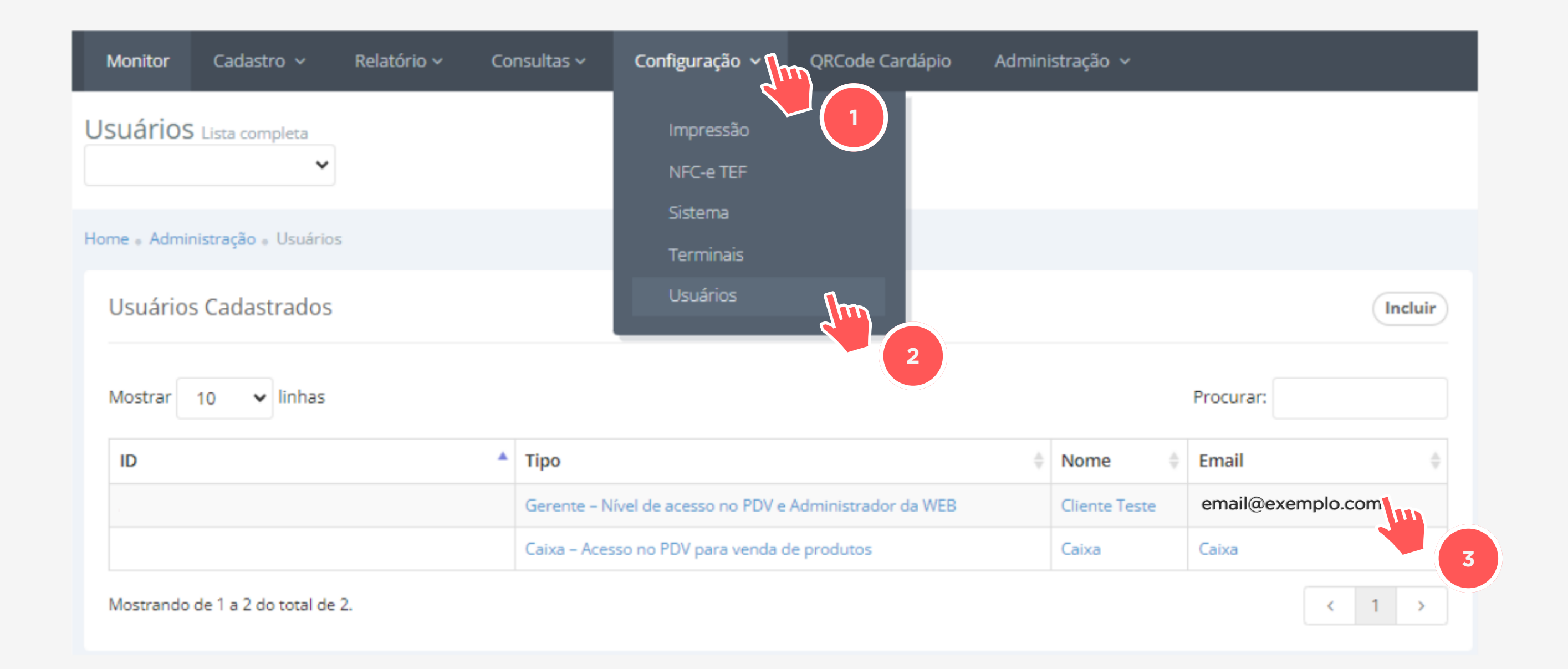

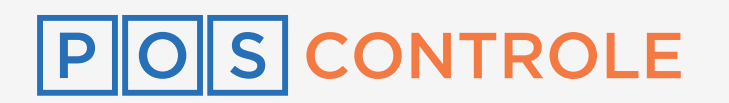

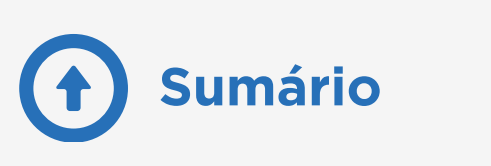

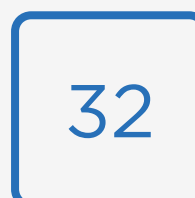

# Estorno do cartão

Acesse a máquina com o CNPJ e a senha de configuração base. Em "**Configurações/Opções**", clique em "**Estornar Cartão**" (ou Estornar Transação Cartão) e informe a **senha de padrão de gerenciamento 54321**. Você será direcionado à tela de cartão da adquirente da máquina. Informe o AUTE (ou código de autenticação).

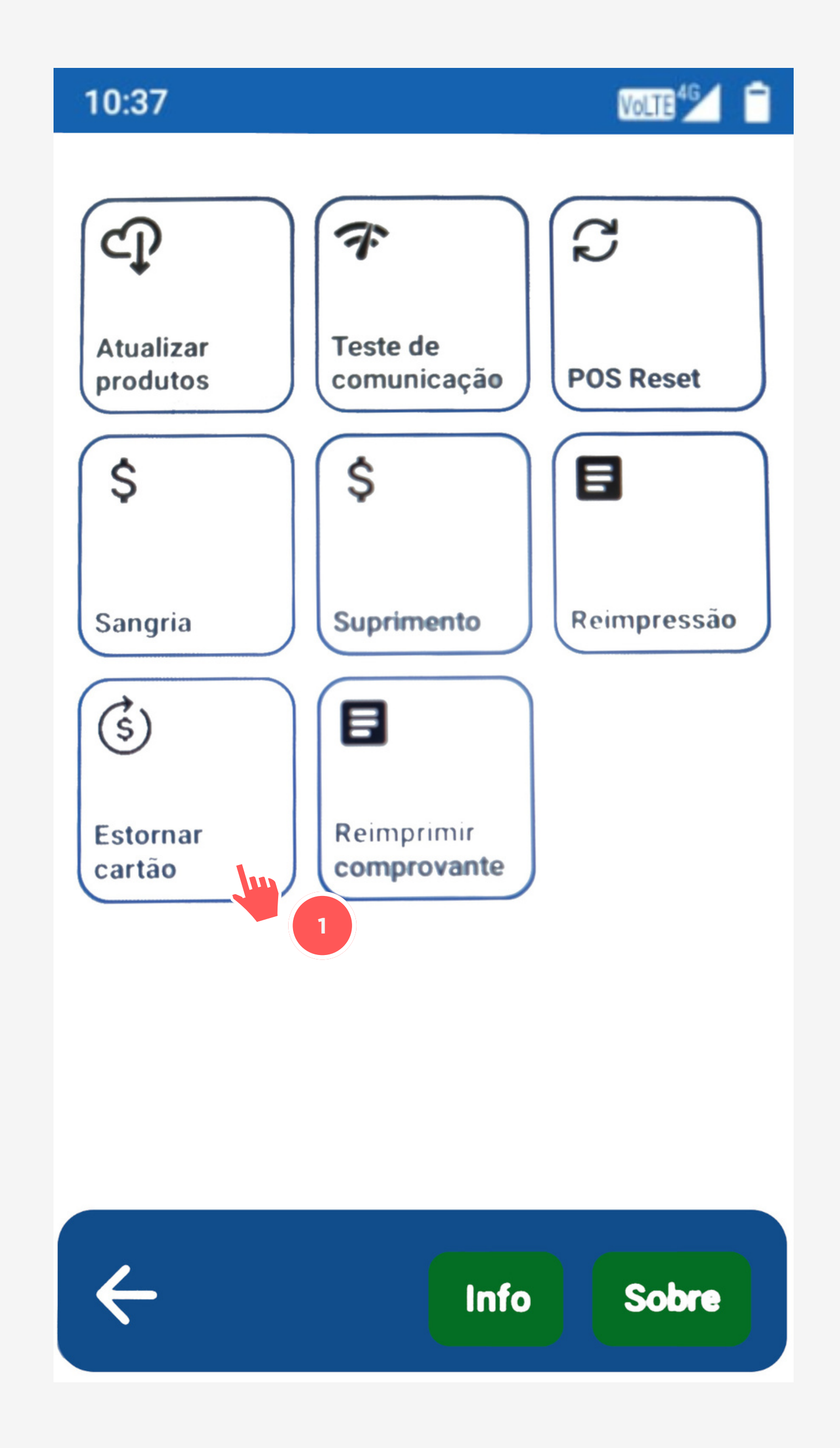

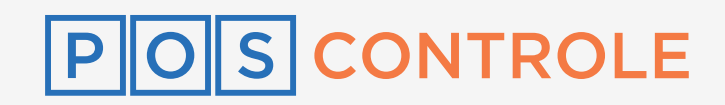

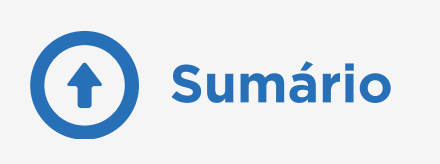

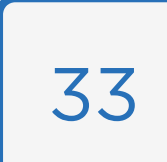

# **Queima Fichas**

Acesse o portal do seu cliente com o **CNPJ dele e a sua senha master**. Em "**Configuração**", selecione a opção "**Usuários"** e cadastre um novo usuário com permissão de Queima Ficha. Após cadastrar o usuário, você receberá a senha que você utilizará no aplicativo no e-mail.

Instale o aplicativo **GR Mobi** em um celular android e faça login.

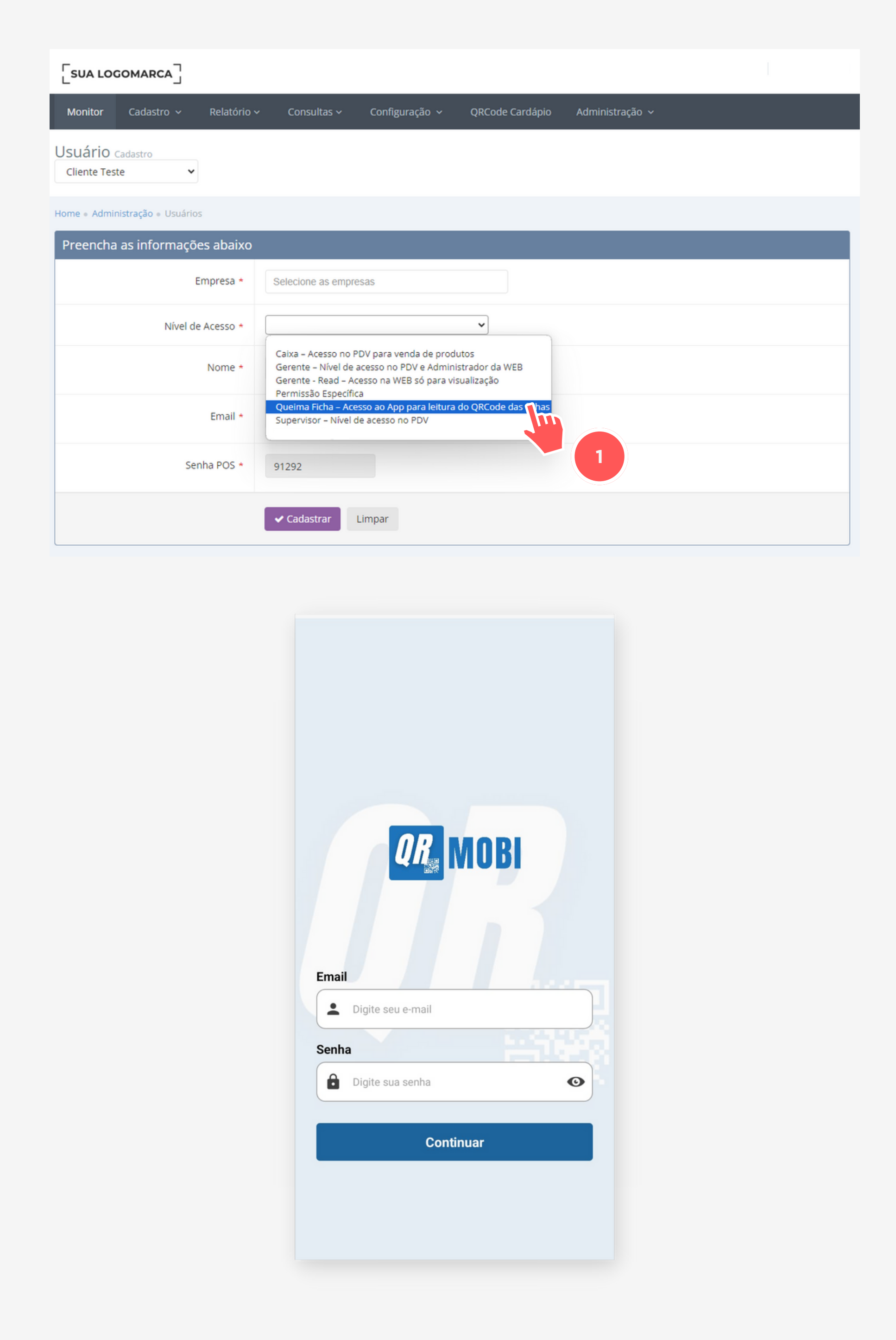

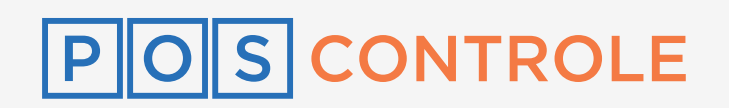

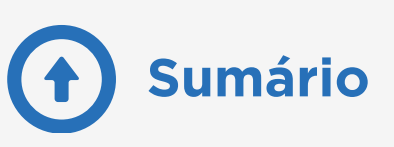

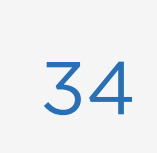